# **Getting Started with Edulastic**

Edulastic is an online assessment tool that is easy enough for classroom formative assessments, yet sophisticated enough for common Interim and Benchmark Assessments. To start, check our our <u>Edulastic 101 training video</u> if you have time!

Your students will receive hands on experience with tech enhanced questions and teachers receive automatic grading, scoring, and data collection instantly. With a robust library of prebuilt questions and assessments, plus more than 30 types of Tech-Enhanced Questions, you can prepare your students for Spring state assessments, college placement tests and more. Teachers are not limited to the assessments in the library, with Edulastic you can create your own questions and assessments. Let's get started!

The training path consists of:

Module 1: Create an Account Module 2: Create a Class and Add Students Module 3: Create an Assessment Module 4: Assign an Assessment Module 5: Monitor Progress with Live Class Board and Reports Module 6: Resources for Support Module 7: Updates and Advanced Features

## Module 1: Create an Account

Go to <u>https://app.edulastic.com</u> and sign up as a teacher.

|                     | or                         | as a student!         G       Sign up with Google         I       Sign up with Office 365         Edulastic doesn't share your information with third parties. Your data will be completely private and secure. |
|---------------------|----------------------------|----------------------------------------------------------------------------------------------------|
| Fiter your password | ic you accept the <u>T</u> | rms and Privacy Policy                                                                                                    |

#### Find your school

The first time you log in, be sure to select your school and district.

It's important to join the right school so that you are able to see assessments shared by colleagues in your school or district. If you have a choice of two correct schools, choose the one in ALL CAPS.

| Join yo                                                         | bur school community<br>aborate with your colleagues and more. |   |
|-----------------------------------------------------------------|----------------------------------------------------------------|---|
| 94065                                                           |                                                                | Q |
| Suggested schools for you:                                      |                                                                |   |
| San Mateo County Office of Education<br>Redwood City, CA, 94065 | District: SAN MATEO COUNTY OFFICE OF EDUCATION                 |   |
| SANDPIPER ELEMENTARY<br>REDWOOD CITY, CA , US, 94065            | District: BELMONT-REDWOOD SHORES ELEMENTARY                    |   |
| REDWOOD SHORES ELEMENTARY<br>REDWOOD CITY, CA , US, 94065       | District: BELMONT-REDWOOD SHORES ELEMENTARY                    |   |
| SAN MATEO COUNTY SPECIAL EDUCATION                              | District: SAN MATEO COUNTY OFFICE OF EDUCATION                 |   |
| REDWOOD CITY, CA., US, 94065                                    |                                                                |   |

\*Please note: sometimes you will see a school with the same name, or close to the same name as your school, but it is IMPERATIVE that you choose the correct school based on the state.

#### Specify Your Grade and Subject:

You will be able to create multiple classes at a later step. To begin, choose one grade level/subject area that you teach to initiate your account.

Every class has a subject, a set of standards and a grade level. Edulastic has standards for Common Core ELA, Common Core Math, Next Generation Science, a few AP courses, and a number of State-Specific Standards. There are other subjects (e.g. Art, Music, Biology, Economics) which do not have standards associated with them. If you choose one of these other subject areas, you will not be able to track student progress in those classes against standards.

|               | Edulasti                  | С          |  |
|---------------|---------------------------|------------|--|
| Cho           | oose your subjec          | t & grade. |  |
|               | So you can get relevent o | content    |  |
| Grade         |                           |            |  |
| Subject       |                           |            |  |
| Language Arts | Science                   | Other      |  |
| Math          | Social Studies            |            |  |
|               | Get Started I             |            |  |

## Module 2: Create a Class and Add Students

In Edulastic, first you will create a class, save it, and then add students.

#### Create a Class

To create a class start at the dashboard and select "Create new class".

You will be prompted to enter your class, grade level, subject area, standards and course. You can also change the class image to something you choose.

| Class Details          |                               |                           |             |
|------------------------|-------------------------------|---------------------------|-------------|
| Class Image (Optional) | Class Name                    | Class End Date (Optional) |             |
| The service            | Enter the name of your class  | Jul 21, 2018              |             |
| N FW R                 | Grade                         | Subject                   |             |
| Change                 | Select Grade                  | Select Subject            | *           |
| Tars (Onternal)        | Standard                      |                           |             |
| Select Tags            | Select Standards              |                           |             |
|                        | Course 🙂                      |                           |             |
|                        | Select Course                 |                           | *           |
| Students               |                               | (+) (+ Add Multip         | le Students |
|                        | Save your class before adding | ng students to it         |             |

Select Save. You are now ready to add students.

#### Adding Students

Go to Manage Class.

There are 3 ways to add students.

- 1. Sync with Google Classroom
- 2. Students use Class Code
- 3. Manually upload students as a class or individually

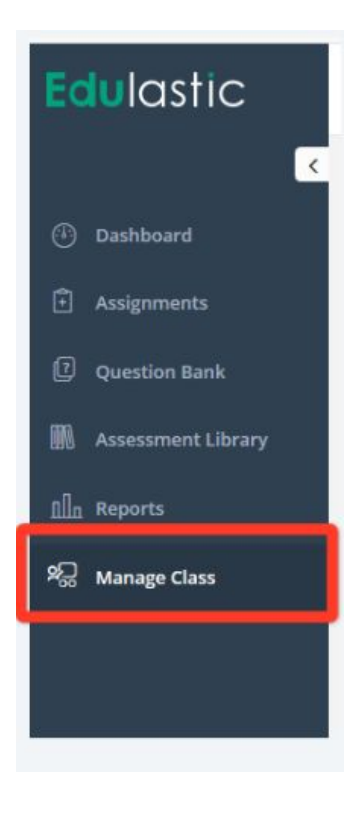

#### #1 Sync With Google Classroom

The "Sync with Google Classroom" option allows you to share an Edulastic assignment in your Google Classroom feed. When students click on the feed, the Edulastic assessment opens in a new window with the students automatically logged on. Students do not need to navigate to the Edulastic site, nor remember a separate password.

Your Edulastic teacher account MUST use your Google Classroom email address.

To sync your Google Classroom click the "Sync with Google Classroom" link in Manage Class, select your school google account and enter your Google Classroom Class Code

Note: To sync with your Google Classroom, you **must** use the Sign up with Google option for creating your Edulastic account.

|            |                     |                             |                                         | Activ                                          | e Classes 🔹                                             |
|------------|---------------------|-----------------------------|-----------------------------------------|------------------------------------------------|---------------------------------------------------------|
| Class Code | Grade               | Subject                     | Tags                                    | Students                                       | Assignments                                             |
| D5FA1      | 7                   | ELA                         | <del></del>                             | 0                                              | 0                                                       |
|            |                     |                             |                                         |                                                |                                                         |
|            |                     |                             |                                         |                                                |                                                         |
|            |                     |                             |                                         |                                                |                                                         |
|            | Class Code<br>DSFA1 | Class Code Grade<br>DSFA1 7 | Class Code Grade Subject<br>DSFA1 7 ELA | Class Code Grade Subject Tags<br>DSFA1 7 ELA - | Class Code Grade Subject Tags Students<br>DSFA1 7 ELA 0 |

Next, specify grade level and subject area for each class you are syncing.

| C3Name     Select Grades     Mathematics *     * Math - Common Core     Math 6       Gamma     C2Name     Select Grades     Mathematics *     * Math - Common Core     Select Course       Imma     C1Name     Select Grades     Mathematics *     * Math - Common Core     Grade 6-Mathematics + | ttlpyo C3Name Select Grades Mathematics • Math - Common Core | Math 6                                      |
|----------------------------------------------------------------------------------------------------|--------------------------------------------------------------|---------------------------------------------|
| C2Name     Select Grades     Mathematics *     * Math - Common Core     Select Course       Imm     C1Name     Select Grades     Mathematics *     * Math - Common Core     Grade 6-Mathematics - I                                                                                               |                                                              |                                             |
| m C1Name Select Grades Mathematics * Math - Common Core Grade 6-Mathematics-<br>- Common Core                                                                                                    | laao3 C2Name Select Grades Mathematics                       | Select Course                               |
|                                                                                                    | t2vcum C1Name Select Grades Mathematics *                    | Grade 6-Mathematics-Mathematics-Mathematics |
| Math 6                                                                                                    |                                                              | Math 6                                      |
|                                                                                                    |                                                              |                                             |
|                                                                                                    |                                                              |                                             |
|                                                                                                    |                                                              |                                             |

Sync is complete.

Whenever students join or leave your class, you can, and should, resync to update your roster.

#### #2 Students Use Class Code

Students need their own accounts. They can join your class by using the class code. This is a one time process. Once students have an Edulastic account, they can join multiple classes by clicking "Add Class" and entering those class codes.

The teacher can get the class code for their class under "Manage Class".

|                                                            |            | Google Classroom Import is Complete |                |                            |
|------------------------------------------------------------|------------|-------------------------------------|----------------|----------------------------|
| <b>C 7th Grade ELA Period 1</b><br>Eden Unified, Jefferson |            |                                     | View Assignmen | nts 🚇 🖬 Class Code : D5FA1 |
| 1. The second                                              | Grade :    | Grade 7                             | Start Date :   | Dec 8, 2017                |
| Con Contract                                               | Subject :  | ELA                                 | End Date :     | Jul 20, 2018               |
| the second                                                 | Standard : | ELA - Common Core                   |                |                            |
| CHANS'                                                     | Course :   | Grade 7-ELA-ELA - Common Core       |                |                            |
| Students                                                   |            |                                     |                | + Add Multiple Students    |

Students visit <u>app.edulastic.com</u> and sign up just like a teacher does with username and password OR Sign up with Google or Microsoft 365. Students will be prompted to provide the class code in either scenario. Students don't need an email address – just a unique username.

#### OR

Students can enter the class code from their Manage Class tabs.

#### **#3 Manually Upload Students**

A teacher can add multiple students at once or add students individually.

To upload multiple students at one time from an excel file, word document, notepad, etc., click +Add Multiple Students.

| ( Tele Canada El A Dania d 4                                 |                                     |                               | View Andrewson   |                         |
|--------------------------------------------------------------|-------------------------------------|-------------------------------|------------------|-------------------------|
| Eden Unified, Jefferson                                      |                                     |                               | view Assignments | Class Code : DSFA1      |
| L. N. Martin                                                 | Grade :                             | Grade 7                       | Start Date :     | Dec 8, 2017             |
|                                                              | Subject :                           | ELA                           | End Date :       | Jul 20, 2018            |
| at a series                                                  | Standard :                          | ELA - Common Core             |                  |                         |
| CHANES                                                       | Course :                            | Grade 7-ELA-ELA - Common Core |                  |                         |
| Students                                                     |                                     |                               | +                | + Add Multiple Students |
| There are no students in<br>Add students to your class and b | your class.<br>egin assigning work. |                               | /                |                         |

From the dropdown box, select the format in which you want to upload the roster. Your choices are: Google Usernames, Office 365 Usernames, First and Last Name, or Last then First Name.

|                                                       | Add Multiple students                                   | Search Existing Students and Add                                                                                                    | ×      |                            |                         |
|-------------------------------------------------------|---------------------------------------------------------|----------------------------------------------------------------------------------------------------|--------|----------------------------|-------------------------|
| 7th Grade ELA P                                       | Add Students by typing or<br>or semi-colon to add multi | paste one or more student(s) names. Use separate<br>ple students.                                                                                                    | lines  | View Assignmen             | ts 🛄 🖬 ci               |
| Eden Unified, Jefferso                                | Add students by their:                                  | Google Usernames                                                                                                    | _      |                            |                         |
| Students           Students           And Antipaction | Enter Google usernames<br>jane.doe@yourschool.co        | The second second secon |        | Start Date :<br>End Date : | Dec 8, 24<br>jul 20, 24 |
|                                                       |                                                         | Add stu                                                                                                    | idents |                            |                         |

Paste the student names. Click Add Students. The usernames will be automatically generated and your class roster will be populated.

The Edulastic class code (found in the upper right corner) will be used as default password for these students, please ask the students to change their password once they login to their account for the first time.

If you want to add a single student, select the "+" to the left of the Multiple Students button and follow the prompts. This allows you to add an individual and assign a username and password.

| 💫 Manage Class | / 7th Grade ELA Period 1                                               |                                                |                                                                      |                            |                                                                 | Edit Class |
|----------------|------------------------------------------------------------------------|------------------------------------------------|----------------------------------------------------------------------|----------------------------|-----------------------------------------------------------------|------------|
| <              | 7th Grade ELA Period 1<br>Eden Unified, Jefferson                      |                                                |                                                                      | View Assignmen             | its 🏩 📫 Class Code : D5FA1                                      |            |
|                |                                                                        | Grade :<br>Subject :<br>Standard :<br>Course : | Grade 7<br>ELA<br>ELA - Common Core<br>Grade 7-ELA-ELA - Common Core | Start Date :<br>End Date : | Dec 8, 2017<br>Jul 20, 2018                                     |            |
| SI             | tudents There are no students in yo Add students to your class and beg | NUT Cl355.<br>in assigning work.               |                                                                      |                            | • Add Multiple Students<br>ick + to add one<br>tudent at a time |            |

## Module 3: Create an Assessment

Go to the Dashboard and click on the **+**. You can also go to the Assignments Tab and click Create New Assignment.

| Mrs. Tyler's Science Class<br>Grade 8   Science - NGSS<br>0 Students | Go to the das                                                                                                    | hboard and click on the + |
|----------------------------------------------------------------------|----------------------------------------------------------------------------------------------------|---------------------------|
| Assignments     Assignments     Assignments                          | Create from Sorato<br>Texate from Sorato<br>Texate and texate in the first or a state your one execu-<br>Texate and the Assessment - 2<br>Create Assessment - 2<br>Create | Create from PDS           |

You have two choices to create an assignment. You can create from Scratch by adding questions from the bank and/or authoring your own. Or, you can use SnapQuiz, which allows you to upload a PDF version of a previous assignment and "overlay" digital questions.

#### Create from Scratch

Here you will search for questions. Search by keyword, filter by grade, standard, question type, item bank, difficulty, etc. You can type in a keyword at the top like "fractions" or "Shakespeare". You can search multiple grade levels and standards. To choose a standard click in the box.

| Untitled Assessment - 1 | Search Ques | tions by Tag, Author and Standard                                                                                                    |
|-------------------------|-------------|----------------------------------------------------------------------------------------------------|
| 至 Filter and sort       | 4187 Qu     | estions matching your criteria                                                                                                    |
| Grade                   | Q           | 0                                                                                                    |
| × Grade 7               |             | Q1: Which of the following is the best control idea for the paragraph below?<br>346 x 70                                                                                              |
| Subject                 |             | Do you wear glasses? Make sure your grasses fit well. The earpieces should be at eye lev                                                                                              |
| ELA - Common Core       | •           | to adjust the earpieces yourself. Take your glasses for adjustments to the place you bou<br>Keen your glasses in a case when you're not wearing them. This will prevent scratches. It |
| Select Standard         |             | lenses clean. A soft cloth is best for cleaning.                                                                                                    |
| All Standards           |             | Multiple Choice ID: 42103 CCRA.R.2                                                                                                    |
| Collection              |             | O2: Rearder the following contenent on that the tonic contenes is first and the supporting d                                                                                          |
| All Collections         |             | in a logical sequence.                                                                                                    |
| Question Types          |             |                                                                                                    |
| All Types               |             | Drag and Drop ID: 42102 CCRA.R CCRA.R.2                                                                                                    |
| Depth of Knowledge      |             |                                                                                                    |
| All Depth of Knowledge  |             | Q3: Which of the following sentences states the central idea of the passage?                                                                                                    |
| Difficulty              |             |                                                                                                    |
| All Levels              |             | Sentence Response ID: 42099                                                                                                    |
| O Clear All Filters     |             |                                                                                                    |
|                         |             | Q4: Which of the following sentences would be a good supporting detail for this topic sente                                                                                           |
|                         |             | You owe your sense of taste to your taste buds.                                                                                                    |
|                         |             | Multiple Celestice ID: (2100 CCC) 0.0                                                                                                    |

The "Collections" include Private (questions you have created in the past and not shared), School/District and Public. Edulastic Certified are questions that come from reputable Open Education Source like Engage NY or authors we have vetted.

Clicking on the question will allow you to see more detail about it.

In addition to choosing from the item bank, you can author your own questions.

| 7th Grade Benchmark                                | Search Quest | ions by Tag, Author and Standard Q                                                                                                    | (+ Auti | hor New Question Review -    |
|----------------------------------------------------|--------------|----------------------------------------------------------------------------------------------------|---------|------------------------------|
| <ul> <li>Filter and sort</li> <li>Srade</li> </ul> | 739 Quest    | tions matching your criteria                                                                                                    |         |                              |
| ×Grade 7                                           |              | Q1: At the beginning of <i>The People Could Fly</i> : what does the author mean when she writes. "The ones that could fly shed their wings?" Select <b>two</b> . |         | (BC) Ms. Barbi               |
| Subject                                            |              |                                                                                                    | >       |                              |
| ELA - Common Core *                                |              |                                                                                                    |         | 582 (0) < 6                  |
| Select Standard                                    |              | Multiple Selection ID: 18401 RL.7 RL.7.4                                                                                                    |         | EN Proview                   |
| All Standards                                      |              | Q2: Why is The People Could Fly considered a folktale? Select two.                                                                                               |         | Ms. Barbi                    |
| ollection                                          |              |                                                                                                    |         | Clifton                      |
| * Edulastic Certified                              |              |                                                                                                    | >       | <b>46</b> 553 (0) <b>9</b> 6 |

Next, select the question type. *Edulastic has more than 30 question types.* If you click on the tabs you'll see the Math & ELA Tech enhanced ones. To find out how to create any of the question types, simply click on the **?** icon for a short video tutorial.

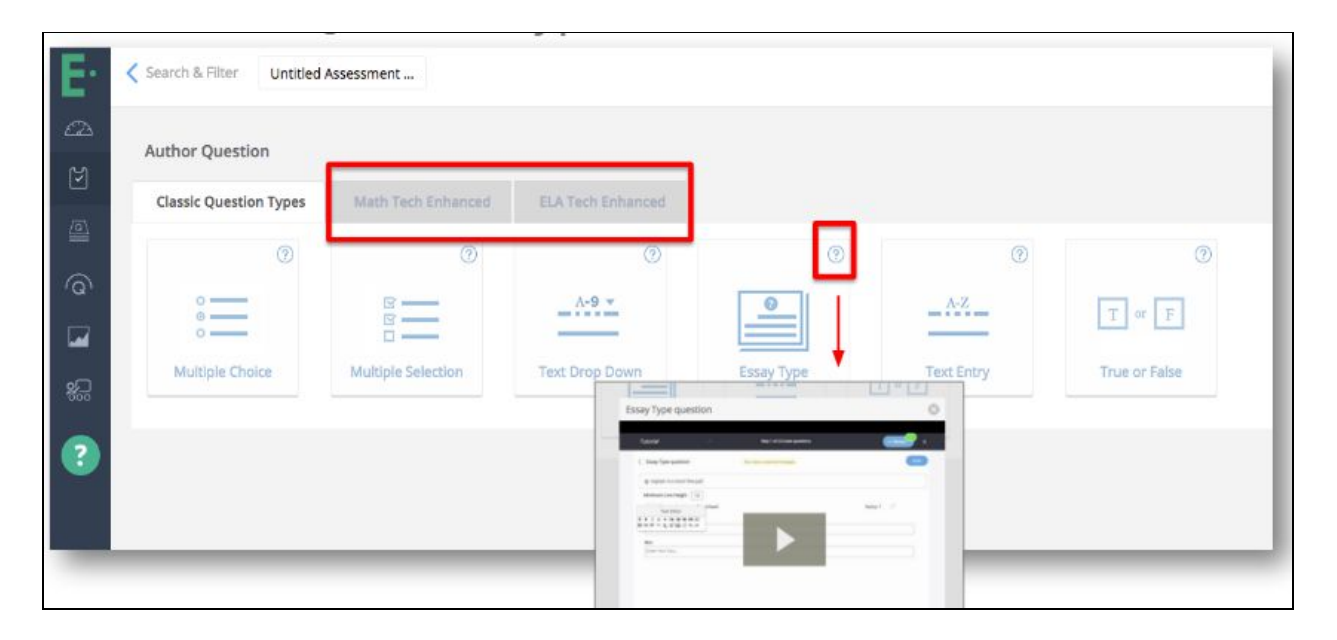

For every question type you have to manually type, or copy/paste, the question text and enter the answer choices, being sure to select the correct answer. Mark the correct answer by clicking on the letter of the correct answer.

| Q:Enter Question Text           |          |
|---------------------------------|----------|
| A Enter answer choice           | >        |
| B) Enter answer choice          | >        |
| Text Editor                     | >        |
| D Enter answer choice           | >        |
| Add new answer choice           |          |
| Allow student to use Scratchpad | Points 1 |
| Tags                            |          |
| Tags for this assignment        |          |
| Solution                        |          |
| Enter Solution Text             |          |

You'll see that a Text Editor box will pop up that allows you to format (bold, etc.), as well as enter math symbols (square root icon), embed video or insert an image into any question that you create.

The solution box below is for an explanation of the solution for the student to refer to, NOT the solution itself. You mark that by selecting the circle of the correct answer. When you're finished, click **Preview Question** to see your question as a student would see it.

| Search & Fi  | iter Ur  | titled A                 | sessmen            | e-1          |                              |              |                      |             |                                                      | (View as Student) | we as Draft Publish or Assi |
|--------------|----------|--------------------------|--------------------|--------------|------------------------------|--------------|----------------------|-------------|------------------------------------------------------|-------------------|-----------------------------|
| Reseque      | ence or  | Unse                     | lect Qi            | uestion      | 15                           |              |                      |             |                                                      | 3                 | Questions 🕀 Add Question    |
|              | Q1: Th   | e four tai               | oles below         | r show rela  | tionships in                 | which the .  | r values rep<br>S    | resent inpu | td the y values represent the corresponding outputs. |                   |                             |
|              | E        | *                        | y                  | *            | y                            | x            | y                    | x           | y                                                    |                   | Author<br>Engage NY         |
|              |          | -2                       | -3                 | -1           | -5                           | -2           | 3                    | 3           | 4                                                    |                   |                             |
| $\mathbf{X}$ |          | 1                        | 3                  | 2            | 4                            | 1            | 3                    | 4           | 5                                                    | >                 |                             |
|              |          | 3                        | -3                 | 3            | 7                            | 3            | 3                    | 3           | 4                                                    |                   |                             |
|              | Multiple | s<br>ich table<br>Cholce | represen<br>ID: 15 | ts a relatio | nship that is<br>haring: Pub | s not a fund | 3<br>tion?<br>4TS: 1 | 4<br>0 85 8 | <u>.</u>                                             |                   |                             |
|              | Q2: W    | iich grap                | h represei         | nts a functi | ion?                         |              |                      |             |                                                      | >                 | Author<br>Engage NY         |
|              |          |                          |                    |              |                              |              |                      |             |                                                      |                   | 🍇 809 🖤 2                   |

Once you have selected or created your questions, you can finalize your assessment by changing the name, changing the question order, deleting questions (click on the X next to the question).

You can also continue to add questions by clicking on Add Question on the right.

\*Be sure to name your assessment if you haven't already!

#### Create Using SnapQuiz

Alternatively, you can create an assignment using SnapQuiz. SnapQuiz is like a bridge between your paper and pencil assessments and digital assessments. It allows you to upload an assessment in PDF form into Edulastic and "add" Edulastic digital questions on top of the picture of your assignments. Currently, you can add 6 question types.

To use SnapQuiz, go to the Dashboard and click on the + or go to the Assignments Tab and click Create New Assignment.

|      | Create from Scratch<br>Select questions from the library or author your own | Create from PDF                                                                        |
|------|-----------------------------------------------------------------------------|----------------------------------------------------------------------------------------|
| Name | Untitled Assessment - 2                                                     | SnapQuiz                                                                               |
|      | Create Assessment                                                           | Upload PDF                                                                             |
|      | 4025<br>Questions Available for<br>Math - Common Core<br>Grade 8            | Upload your assessment in PDF format and proceed to create<br>an Edulastic Assessment. |

Select SnapQuiz and upload a PDF version of your assignment from your computer or Google Drive.

You'll see a picture of your assessment. To create the questions and answers, click on the question type once and then click the corresponding number or location on your document. The question number will appear along with an editor box. Select the correct answer, adjust the point value and modify the letter choices (e.g. ABCD or EFGH, etc) if necessary. You can drag the edge of the number to relocate it to another place on your document by selecting the drag widget.

| Untitled Assessment - 4 |                                                                                                    | View as Student      |
|-------------------------|----------------------------------------------------------------------------------------------------|----------------------|
| = + 5 C - ½ + A /       |                                                                                                    | Select question type |
| Multiple Chaice         | Mu ple Selection Text Entry Numeric Essay Expression Evaluator                                                                                                    |                      |
|                         | Name Date Date Date                                                                                                    | Q<br>Q               |
|                         | Lall Tie Practice Fait Prents and Exponent Laws                                                                                                    |                      |
|                         | Image: Second second second |                      |
|                         |                                                                                                    |                      |
|                         | 4. Fealure: (-15)"<br>a1 h. 1 c. 0 d15                                                                                                    |                      |
|                         | 5. Evaluate <10 <sup>6</sup> ) <sup>7</sup><br>k. <7 k. 1 6. 7 d. <1                                                                                                    |                      |
|                         | 6. State which operating you would do first to realistic 1 + 9 + 8 <sup>-1</sup> - 4.         -           a. Spare 6         -         -           b. Add 8 and 9         -         -                                                                                                    |                      |
|                         |                                                                                                    |                      |

Click once on the multiple choice question type and then click the spot on your document where you want to place the question type.

Mark the correct answer by clicking on the letter of the correct answer, adjust point value, then "Accept" the answer.

Next, review your assessment. Once you have selected your questions, you can finalize your assessment by changing the name, changing the question order, deleting questions (click on the X next to the question).

| ntitled Assessment - 4                             |                                                                                                    | View as Student 4 Sav as Draft Review - |
|----------------------------------------------------|----------------------------------------------------------------------------------------------------|-----------------------------------------|
| <ul> <li>▲ A &amp; ♥ □</li> <li>○ C + ✓</li> </ul> | Multiple Choice         Multiple Selection         Text Entry         Numeric         Essay         Expression Evaluator           0                                                                                                    |                                         |
|                                                    | Name:       Canc       Date:       Date:       Date:         Uait Two Practice Test: Forwars and Expansed Laws         Mainple: Chairs         Mainple: Chairs         1       Statistic for the of explores of the statement or answers for question.         1 $h \to h = 0$ $h \to h = 0$ 2       Statistic for the of explores of the forward of the statement of the statement of t | Q.<br>Q.                                |

When you have added all of the questions, you can preview the assessment from the students' perspective. Notice as the student answers the question, the document will automatically jump to the next question.

| Cedit Untitled Assessment - 4 |                    | (View as 5          | tudent    | Publish or Assign → |
|-------------------------------|--------------------|---------------------|-----------|---------------------|
| Correct Answer                | Туре               | Difficulty DOK      | Standards | Points              |
| 1. (3 B C D /                 | Multiple Choice    | Medium • Select DOK |           | 1 🖌                 |
| 2 2 A S C D >                 | Multiple Choice    | Medium • Select DOK |           | 1 1                 |
| 3. A 8 3 D ×                  | Multiple Selection | Medium + Select DOK |           | 1 1                 |
| 4. () B C D /                 | Multiple Choice    | Medium * Select DOK |           | 1 1                 |
|                               |                    |                     |           |                     |

When you are finished, select Review, and populate the standards associated with each questions. Once you have finalized your questions, you can change the name of the assessment, delete questions, change the point value, add difficulty level and DOK type (optional). When you are finished, select Publish or Assign. If you're not ready to assign an assessment yet, you can choose Publish & Use Later.

This will save the assessment to your private library, or your school/district library, until you are ready to assign.

### Module 4: Assign an Assessment

When you are ready to assign, select the assessment from the assessment library.

| Edulastic            | Assessment Library  | Search by name, tags of                         | er standards                      | ٩                                                                                             | + Create Assessment      |
|----------------------|---------------------|-------------------------------------------------|-----------------------------------|-----------------------------------------------------------------------------------------------|--------------------------|
|                      | Recent activities ~ |                                                 |                                   |                                                                                               |                          |
|                      | All Assessments     | 1175 Assessment(s) matching your cr             | iteria                            | ▼ Filters Si                                                                                  | ort by ↓ Popularity *    |
|                      | My Assessments      | Grade 🕶 Subject 🕶                               | Standard - Collection             |                                                                                               | Apply Filter Save Filter |
| Question Bank        | I am a Co-Author    | Reset all filters Grade 7 X Math - Com          | imon Core X                       |                                                                                               |                          |
| M Assessment Library | Previously Used     | _                                               |                                   |                                                                                               | _                        |
| <u>filla</u> Reports | O My Favorites      | e nv                                            |                                   | SOLVE MATH                                                                                    |                          |
| 9 Manage Class       | Saved Filters       | engage                                          |                                   | PROBLEM                                                                                       |                          |
|                      | No Saved Filters    | 2116965****                                     | **                                | RATIONAL                                                                                      | *                        |
|                      |                     | 7. (Y14) Ratio and Proportional<br>Relationship | Subtracting Integers - Extra Prac | tice Multiplying and Dividing Integers -<br>Practice                                          |                          |
|                      |                     | 7.RP.A 7.RP.A.2 7.RP 7.RP.2 BATIOS              | ZNS ZNS.1 ZNS.A.1 ZNS.A. B        | NTEGERS 7.NS 7.NS.3 7.NS.2 7.NS.A.3 7.NS.A.2<br>MARS 7.NS 1 MARS 7.NS 1 7.NS 4                |                          |
|                      |                     | Collections: Public Library                     | Collections: Public Library       | Collections: Public Library                                                                   |                          |
|                      |                     | EN Shared by 7<br>Engage NY 8 192               | JF Shared by<br>Mr. Jeffrey Fett  | 7         JF         Shared by         9 3           182         Mr. Jeffrey Fett         410 | 52                       |
|                      |                     |                                                 |                                   |                                                                                               |                          |

In the Assessment Library you can filter for the assessment using the filters on the left side and along the top.

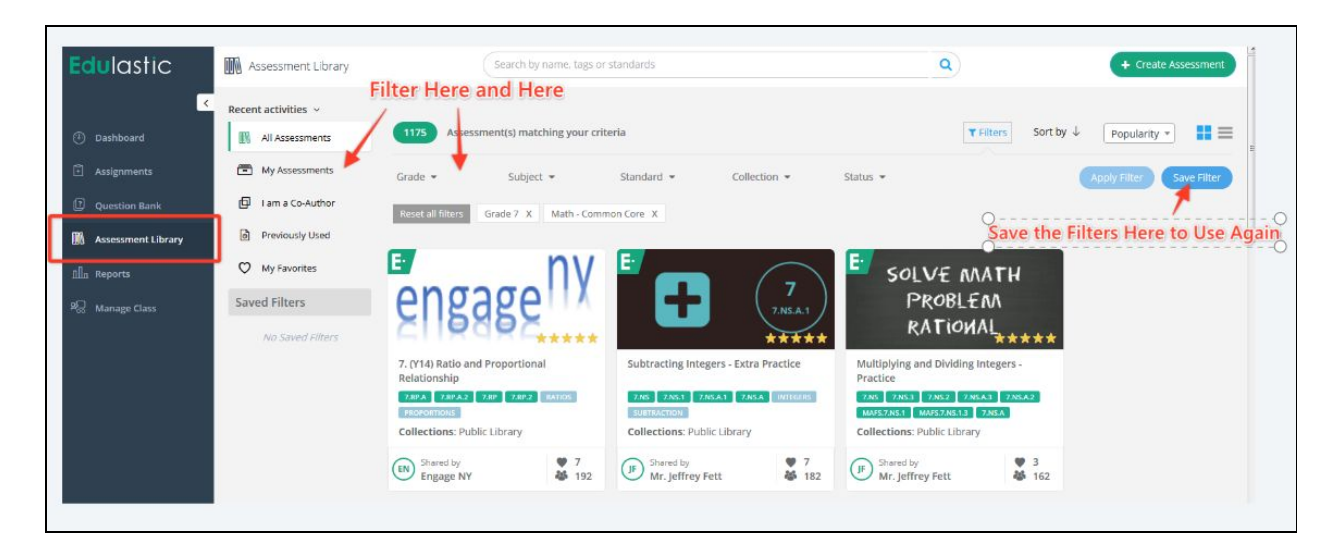

Hover over the card of the assessment you want to assign and you can preview the assessment or assign it directly. Alternatively, you can click on the card on the assessment you want to assign and edit or modify the assessment by adding, subtracting or adjusting the order of the questions in the assessment.

| Subtracting Integers - Extra                | a Practice                                                                                                    |
|---------------------------------------------|----------------------------------------------------------------------------------------------------|
| $\frown$                                    | Details Rating                                                                                                    |
|                                             | Subtracting Integers - Extra Practice. Very easy problems involving the subtraction of integers.                                                                                                    |
| ZNSA1                                       | No of Questions: 23                                                                                                    |
| E. Preview                                  | 7AS 7AS.1 7AS.A 7AS.A.1 INTEGERS SUBTRACTION                                                                                                    |
| Created by                                  | Liked 7 time(s)                                                                                                    |
| Jeffrey Fett                                | Used 182 time(s) since August 25, 2015                                                                                                    |
| [낮] Assign                                  | Sharing Level: Public Library                                                                                                    |
|                                             | Any teacher using Edulastic can find this assessment in the Assessment Library. You can also share the assessment using the following                                                                                                    |
| Rate this assessment                        | link                                                                                                    |
| (o) Create a new version                    | gn here                                                                                                    |
| Print                                       | https://app.edulastic.com/#renderResource/close/N2040143N2QX                                                                                                    |
| Crea                                        | te a new version and modify here                                                                                                    |
|                                             | in concomposition of the concomposition of the state of the concomposition of the concomposition of the concompositi |
| Assessment Questions                        | Preview the questions here                                                                                                    |
| Q1: Match each expression with their approp | priate answer.                                                                                                    |
|                                             |                                                                                                    |
|                                             | > 👹 272                                                                                                    |

Once you are ready to assign, select the assign button.

| Assignment Details                                                                                                    |                                                   |             |                  |                      |
|----------------------------------------------------------------------------------------------------|---------------------------------------------------|-------------|------------------|----------------------|
| Ass                                                                                                    | sessment Name                                     |             |                  |                      |
|                                                                                                    | Subtracting Integers - E                          | Extra Pract | ice              | /                    |
| T.NS.A.1 Sta                                                                                                    | art Date 🕖                                        |             |                  |                      |
| C Change                                                                                                    | Immediately                                       |             | Automatically on | Start Date           |
| Du                                                                                                    | ie Date 🤨                                         |             |                  |                      |
| 1                                                                                                    | 15 Dec 2017 08:00                                 | AM          | Automatically on | Due Date 🔻           |
|                                                                                                    |                                                   |             |                  |                      |
| Grade-subject * Select a linter                                                                                                    |                                                   |             | U                | 0 Classes 0 Students |
|                                                                                                    | No class available                                | to assign.  |                  |                      |
| Advanced Options                                                                                                    |                                                   |             |                  | Collapse             |
| Mark as Done                                                                                                    | (                                                 | Autom       | atically         | Manually             |
| Control when assignment will be marked as Done. Auto<br>all students are graded and due date has passed OR Ma<br>click the "Mark as Done" button. | <b>omatically</b> when<br><b>anually</b> when you |             |                  |                      |
| Release Scores                                                                                                    | (                                                 | On          | Off              |                      |
| Select <b>On</b> for students to see their scores instantly after                                                                                 | r submission.                                     |             |                  |                      |
| Select on to manually control when students get to see                                                                                            | e trien scores.                                   |             |                  |                      |
| Require Safe Exam Browser<br>Ensure secure testing environment by using Safe Exam                                                                 | browser to                                        | Yes         | O No             |                      |
| lockdown the student's device. To use this feature Safe I<br>Windows (Mac only must be installed in all the student                               | Exam Browser (on<br>s devices                     |             |                  |                      |
| ennomes mac only must be instaned in all the students                                                                                             | a newrea                                          | Ver         |                  |                      |
| Select No, if you do not want students to see the assess                                                                                          | sment questions,                                  | Tes         | O NO             |                      |
| responses and the correct answers after they submit                                                                                               |                                                   |             |                  |                      |

Some important options you have when assigning to your class:

- You can make it available to students immediately or wait until class starts and open manually
- You can create a due date or close it manually at the end of class or when everyone is finished
- You can assign to the whole class, multiple classes or individual students. Click in the grade/subject box and select the grade. Your classes will show up below. You can select the whole class or individual students.
- You can choose to show grades or not and when Release Scores is on or off.

After you assign, you can share with your Google Classroom if you want to. On the next screen you will find a Google Classroom icon to share the assignment.

If you're not using Google Classroom, students will see the assignment on their dashboard when they login to Edulastic.

## Module 5: Monitor Progress - Live Class Board and Reports

Automated, real time data is one of the strongest features in Edulastic. You can monitor progress as the students are taking an assessment as well, you can analyze data from one or more assessments with the reporting tools.

#### **Live Class Board**

To see students in real time taking the assessment, go to the Assignments Tab.

Then choose your class on the upper right hand drop down. In this image, we have highlighted the DEMO Class.

| Assignments     DEMO CLASS | *                                                                                                    |                | 3 4                         | VI () Not Open | Create New Assignment     O In Progress     O In Grading     3 Done                                                                                                    |
|----------------------------|----------------------------------------------------------------------------------------------------|----------------|-----------------------------|----------------|----------------------------------------------------------------------------------------------------|
| Assignments                | (A#3) Interim Test-3<br>Math - Common Core / Grade 7<br>Force<br>Ty prove Denti Ac., 1 Sep 20 - Sep 21 | 10<br>Assigned | O<br>Submitted<br>10 Absent | 0<br>Graded    | Calendar Calendar Ca |
| () () x <sup>2</sup>       | (A#1) Interim Test-1<br>Math - Common Core / Grade 7<br>Done<br>by Jamie Demo Ac., / Sep 20 - Sep 20   | 10<br>Assgred  | 10<br>Submitted             | 10<br>Graded   | Pesponses     More Options                                                                                                    |
| Q de                       | (A#2) Interim Test-2<br>Math - Common Cere / Grade 7                                                   | 10             | 10                          | 10             | Responses                                                                                                    |

You will see for each assignment, there is a status indicator identifying if the assignment is not open, in progress, in grading, or done.

You can also filter through your assignments based on status on the bar at the top. This is useful when the year is underway and you have many assignments for your class.

To get live data, select the Responses button. You will find a bar graph with progress by question as well as a quick look at each student's progress in the Student Responses section below.

| C C C X <sup>1</sup> (Due on 20)<br>Done                                                                     | Test-1<br>0 September, 2017)                                                    |                                                                             |                                                                          |                                                                       |                                                                                                    |                                                                        | Release Scores: Off C On                                               |
|----------------------------------------------------------------------------------------------------|---------------------------------------------------------------------------------|-----------------------------------------------------------------------------|--------------------------------------------------------------------------|-----------------------------------------------------------------------|----------------------------------------------------------------------------------------------------|------------------------------------------------------------------------|------------------------------------------------------------------------|
| 81%<br>Average Scare &                                                                                       | 10<br>5<br>0<br>Q1                                                              | Q2 Q3                                                                       | Q4 Q5 Q6                                                                 | Q7 Q8                                                                 | Q9 Q10 Q11                                                                                                    | Q12 Q13                                                                | 014 015                                                                |
| 🕱 🔤 📄 STUDENT RESP                                                                                           | ONSES                                                                           |                                                                             |                                                                          |                                                                       |                                                                                                    | . O Pri                                                                | nt 🕑 Redirect 🚦 More                                                   |
| Felipe Cruz           GAADD           PRFORMANCE           14/15         93.33%           QUESTION RESPONSES | (III) Hannah Drew<br>GADED<br>PERFORMANCE<br>13/15 86.67%<br>QUESTION RESPONSES | Babella Han     GAULD     GAULD  PERFORMANCE 13.5/15 90% QUESTION RESPONSES | Alex Jones<br>GAUED<br>PESTOEMANCE<br>10/15 66.87%<br>QUESTION RESPONSES | Bya Kapoor<br>GMAED<br>PESTORMANCE<br>12/15 80%<br>QUESTION RESPONSES | RX         Dylan Lee           CERDED         CERDED           PIEFORMANCE         13/15           QUESTION RESPONSES         14/15 | Cameron Lim<br>GIAUED<br>PESFORMANCE<br>9/15 60%<br>QUESTION RESPONSES | GIDERE LIU<br>GRADED<br>PIEFORMANCE<br>12/15 80%<br>QUESTION RESPONSES |
| View Responses ><br>() () () () () () () () () () () () ()                                                   | View Responses >                                                                | View Responses >                                                            | View Responses >                                                         | View Responses >                                                      | View Responses >                                                                                                    | View Responses >                                                       | View Responses >                                                       |

This shows you what data you'll get when your students complete your assignment. This dashboard updates in real time while the students are working so you can see immediately who's getting it and who needs more help.

The little squares show correct answers (green), incorrect (red) and partially correct (yellow). Essay type or open ended questions are the only ones that are not graded in Edulastic and they are blue on this screen. Gray means the student skipped the question. You can see that Jaya Kapoor did not finish, as the last two boxes are still grey.

You can see from the chart that Q8 was a struggle while many of the other questions are mostly solid green. The blue line shows the average time taken on each question. You can see that Q12 was fairly easy – all students got it right and spent a lower amount of time.

You can click on each question to drill down into all student answers for that question.

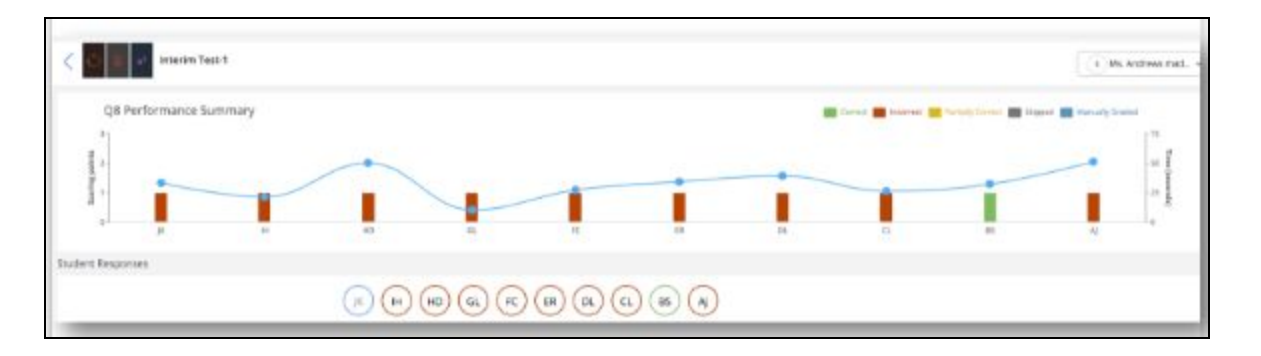

You can quickly see who got the question correct and incorrect. Scroll down to see individual answers.

The blue line shows how long each student spent on this question.

View Detailed Response shows you that student's answers for the whole assessment. You can jump to the ones the student missed by clicking on the red bars on the Performance graph at the top.

| Assignments / Detailed Responses (Student)                                                                                                    |                                                                                                    |
|----------------------------------------------------------------------------------------------------|----------------------------------------------------------------------------------------------------|
| Cuevo n 20 September, 2017 at 11:32 AM                                                                                                    | Student Cameron Lim                                                                                                    |
| Performance by Questions<br>$\frac{3}{2}$ $\frac{1}{2}$ $\frac{1}{2}$ $\frac{1}{3}$ $\frac{1}{4}$ $\frac{1}{5}$ $\frac{1}{5}$ $\frac{1}{7}$ $\frac{1}{10}$ $\frac{1}{10}$ $\frac{1}{11}$ $\frac{1}{12}$ $\frac{1}{13}$ $\frac{1}{14}$ $\frac{1}{15}$ $\frac{1}{15}$ $$ | Total Score<br>9<br>15<br>Time (minutas): 7:40<br>Status: Graded<br>Submitted on:<br>20 September: 2017 at 10:32<br>Add |
| Show:       All Questions (15)       Correct (0)       Partially/Correct (0)       Incorrect (6)       Skipped (0)       Not graded (0)         91:       Craig went bowing with \$25 to spend. He rented shoes for \$5.25 and paid \$4.00 for each game. What was the greatest number of games Craig could have played?       1       1         •       •       •       •       •       •       •         •       •       •       •       •       •       •       •       •       •       •       •       •       •       •       •       •       •       •       •       •       •       •       •       •       •       •       •       •       •       •       •       •       •       •       •       •       •       •       •       •       •       •       •       •       •       •       •       •       •       •       •       •       •       •       •       •       •       •       •       •       •       •       •       •       •       •       •       •       •       •       •       •       •       •       •       •       •       •       •       •       •       • <td< td=""><td>Hi Cameron, let's go over questions 2.5,<br/>6 and 8-10 in our neit study session.</td></td<>                                                                                                    | Hi Cameron, let's go over questions 2.5,<br>6 and 8-10 in our neit study session.                                       |

You can leave feedback on the whole assessment at the top right for for individual questions. You can change scores if you need to as well. Giving partial credit, extra credit, etc.

In the Live Class Board, you can also perform other actions like download scores, add or remove students from the assignment, print, etc. You will do this by putting a checkmark on a single student's name card or select all. Go to More.

| Cue on 2<br>Done                                                                                                    | Test-1<br>0 September, 2017)                                                     |                                                                          |                                                                          |                                                                                                    |                                                                         |                                                                         | Release Scores: Off ( ) 0                                                                                                    |
|----------------------------------------------------------------------------------------------------|----------------------------------------------------------------------------------|--------------------------------------------------------------------------|--------------------------------------------------------------------------|----------------------------------------------------------------------------------------------------|-------------------------------------------------------------------------|-------------------------------------------------------------------------|----------------------------------------------------------------------------------------------------|
| 81%<br>Average Score 5                                                                                                    | 10<br>10<br>10<br>10<br>10<br>10<br>10<br>10<br>10<br>10<br>10<br>10<br>10<br>1  |                                                                          |                                                                          | Q7 Q3                                                                                                    |                                                                         |                                                                         | Q14 Q15 Q15                                                                                                    |
| 🗶 🚾 🛛 🖂 STUDENT RESP                                                                                                    | ONSES                                                                            |                                                                          |                                                                          | -                                                                                                    |                                                                         | e Pri                                                                   | nt Cf Red ect I More                                                                                                    |
| Felipe Cruz         CAADED           CRADED         DEBSORMANCE           14/15         93.33%           QUESTION RESPONSES | Hannah Drew<br>GRATD<br>PERFORMANCE<br>13/15 86.67%<br>QUESTION RESPONSES        | Labella Han<br>GRACO<br>PERFORMANCE<br>13.5/15 90%<br>QUESTION RESPONSES | Alex Jones<br>GRACED<br>PEFORMANCE<br>10/15 66.67%<br>QUESTION RESPONSES | Iava Kapoor           GBADIO           PERFORMANCE           12/15           80%           QUESTION RESPONSES | Dylan Lee<br>GRAFIG<br>REFORMANCE<br>13/15 86.67%<br>QUESTION RESPONSES | Canesron Lim<br>GRAFFD<br>PERFORMANCE<br>9/15 60%<br>QUESTION RESPONSES | Gonee Liu     Gonee Liu     Gonee Liu |
| View Responses >                                                                                                    | View Responses >                                                                 | View Responses >                                                         | View Responses >                                                         | View Responses >                                                                                              | View Responses >                                                        | View Responses >                                                        | View Responses >                                                                                                    |
| Remity Roberts     ERADED     PEBFORMANCE     10/15     66,67%     QUESTION RESPONSES                                       | Bella Souza     GRAGEO     PERFORMANCE     SIN 5     100%     QUESTION RESPONSES |                                                                          |                                                                          |                                                                                                    |                                                                         |                                                                         |                                                                                                    |

Here are the steps you can use to perform various actions:

- 1. Download data to a file. Click the box next to the student's name (or Student Responses box for everyone). Then click, More, and then Download Grades on the right
- 2. Redirect (reassign): If a student was absent for the assignment or you want them to try it again, you can click the box next to their name and choose redirect. They will be able to pick up where they left off with their prior answers saved.

3. Print: Checking the box by the student's name and clicking Print will print the whole test along with the student's answers and your feedback if you've given any. This can be helpful if you need to give it to parents.

| C 100110                                                      |                                                                                                    |             |                                                                                                    |
|---------------------------------------------------------------|----------------------------------------------------------------------------------------------------|-------------|----------------------------------------------------------------------------------------------------|
| Dashboard<br>Assessment Library<br>Question Bank<br>a Reports | Single Assessment Report     View deep analysis of a single assessment. Compare class level performance, view item analy     diagnose difficult items and areas of misunderstanding.     Assessment Summary     Peer Performance | rsis,       | Itill Multiple Assessment Report         View assessments over time and analyze how your students have progressed since the beginning of the school year.         Performance Over Time         Peer Progress Analysis |
| Manage School                                                 | Question Analysis<br>Response Frequency<br>Performance By Standards                                                                                                    | ><br>><br>> | Student Progress                                                                                                    |
|                                                               | Performance By Students                                                                                                    | >           | Analyze the mastery of domains and standards for classes and students and get in-depth student mastery profile report Mastery Summary                                                                                  |
|                                                               | Student Profile Report<br>Get an in-depth analysis for any individual student to view breakdown of their mastery.<br>performance and progress                                                                                    |             | Mastery Gradebook 3                                                                                                    |
|                                                               | Student Profile Summary Student Mastery Profile                                                                                                    | >           |                                                                                                    |
|                                                               | Student Assessment Profile                                                                                                    | >           |                                                                                                    |

#### **Edulastic Reports**

#### **Single Assessment Report**

The Single Assessment Report gives a deep analysis of a single assessment. There are six views of data in this report that analyze the information by individuals, classes, schools and districts as well as by question, standard, domain and student.

<u>Assessment Summary</u> includes quick statistics, school comparisons, and a summary by student performance bands.

|                                           |                         |                  |           |                   |           |                  |               |            |                       |             |                      |                     | _   |
|-------------------------------------------|-------------------------|------------------|-----------|-------------------|-----------|------------------|---------------|------------|-----------------------|-------------|----------------------|---------------------|-----|
| nn Reports / Assessment Summar            | У                       |                  |           |                   |           |                  |               |            |                       | Print       | Download CSV         | Ht Refine result    | s - |
| 2016-2017 •                               | All Courses             |                  | All Schoo | is                |           | All Teachers     |               |            | All Assessment Types  | •           | 7th Grade District E | Senchmark 2         | •   |
| Assessment Summa                          | iry                     | Peer Performance |           | Question Analysis |           | Response Frequer | icy I         | Peri       | formance by Standards | F           | erformance by Stude  | nts                 |     |
| District Statistics of 7th Grade District | Benchmark 2             |                  |           |                   |           | Students in Perl | ormance Bands | (%)        |                       |             |                      |                     |     |
| Average Score                             |                         | Average Stude    | nt Score  |                   |           |                  |               | 1          |                       |             |                      |                     |     |
| <b>6.62</b> /8                            |                         | 83%              |           |                   |           |                  |               | 1814       | 23%                   |             |                      |                     |     |
|                                           |                         |                  |           |                   |           | Profest<br>Basic | eri.<br>Basic | 201        |                       |             |                      |                     |     |
| Students Assigned                         | Students Grades         | d                | Student   | s Absent          |           |                  |               |            | 42%                   |             |                      |                     |     |
| 60                                        | 60                      |                  | 0         |                   |           |                  |               |            |                       |             |                      |                     |     |
| Assessment Statistics of 7th Grade Dis    | strict Benchmark 2 by 5 | School           |           |                   |           |                  |               |            |                       | Comp        | are by School *      | Prev Next ;         | >   |
| School e A                                | ww. Student Score (%) a | #Assigned        | #Graded   | #Absent           | Assessm   | sent Date Mir    | Score         | Max. Score | Avg. Score            | Std. dev.(P | of Score             | Variance (P) of Sco | re  |
| Waverly                                   | 83%                     | 3                | 3         | 0                 | September | r 25. 2017       | 0.00          | 7.00       | 6.67                  |             | 0.47                 | 0.2                 | 22  |
| Thomson                                   | 82%                     | 50               | 50        | 0                 | Octobe    | er 9, 2017       | 0.00          | 8.00       | 6.54                  |             | 1.33                 | 1.3                 | 77  |
| jefferson                                 | 88%                     | 4                | 4         | 0                 | Octobe    | er 9, 2017       | 0.00          | 7.00       | 7.00                  |             | 0.00                 | 0.0                 | 00  |
| Washington                                | 92%                     | 3                | 3         | 0                 | September | r 25, 2017       | 0.00          | 8.00       | 7.33                  |             | 0.47                 | 0.1                 | 22  |
|                                           |                         |                  |           |                   |           |                  |               |            |                       |             |                      |                     |     |

<u>Peer Performance</u> compares student performance at the school, teacher, or class level. In the image, you can see a comparison of performance at 4 schools. You can Compare by Teacher or Class by choosing the drop down menu in the top right. You can also filter by student subpopulation data by clicking on the green Filter icon on the right.

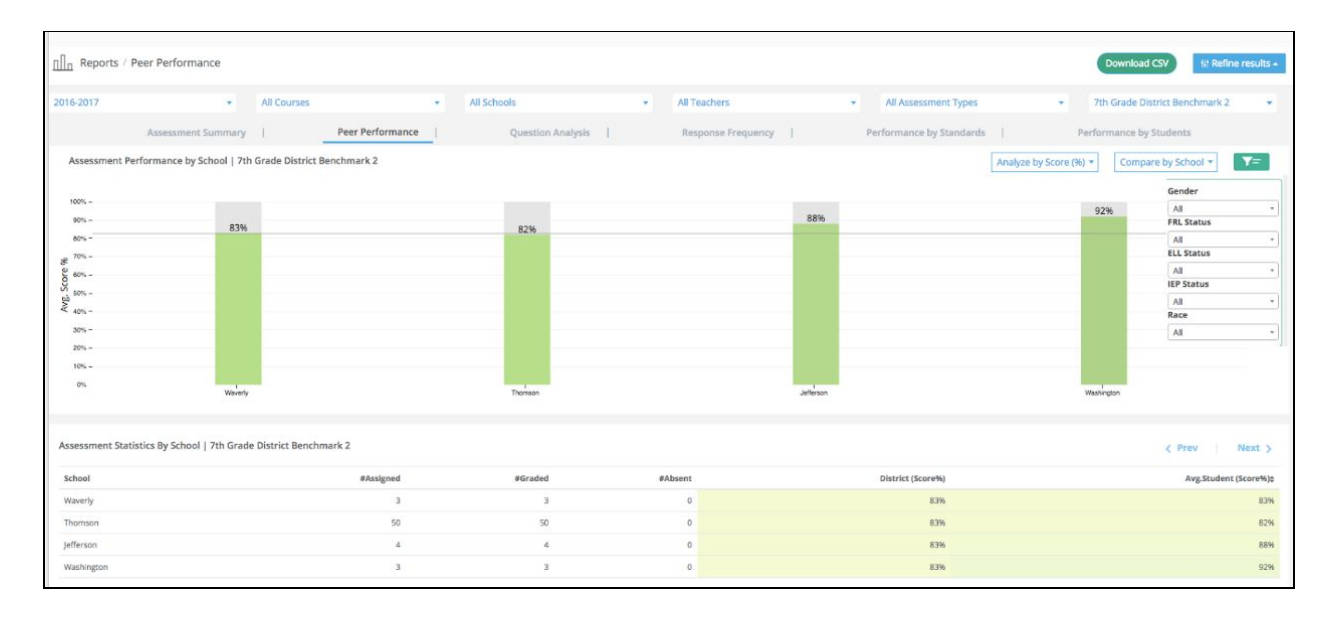

<u>Question Analysis</u> provides question-level analysis. It is easy to identify which questions have been challenging and compare performance on each question by school, teacher, or class.

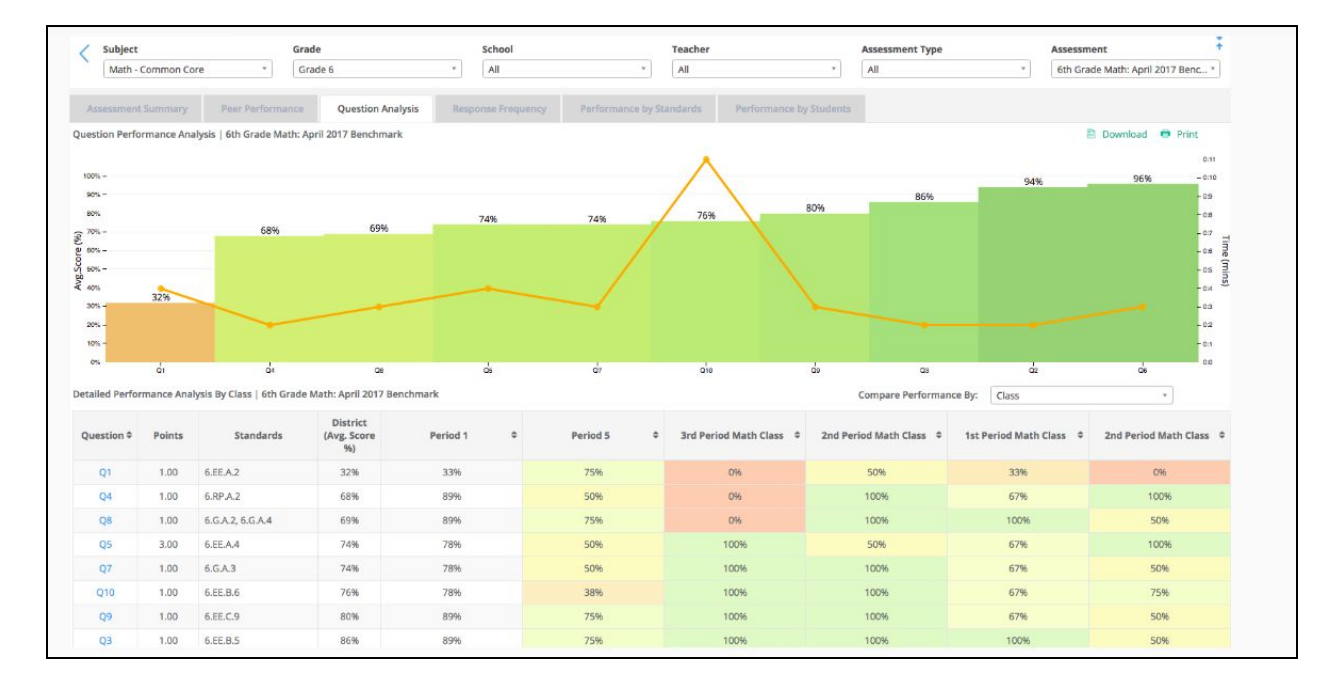

<u>Response Frequency Analysis</u> allows you to see which question types are more challenging (at the top). This report also reveals common mistakes, (highlighted in orange), and which questions have not met specific student performance expectations, (highlighted in red).

| Math -                                                   | Common Core *                                                                                                    | Grade 6                                                                             | * All                                                                                         | • (                                          | eacher<br>All                                                                                    | * As                                                                    | sessment Type<br>Jl                          | ٠                                          | Assessme<br>6th Grad     | ent<br>de Math: April 201                         | 17 Bench *                |
|----------------------------------------------------------|----------------------------------------------------------------------------------------------------|-------------------------------------------------------------------------------------|-----------------------------------------------------------------------------------------------|----------------------------------------------|--------------------------------------------------------------------------------------------------|-------------------------------------------------------------------------|----------------------------------------------|--------------------------------------------|--------------------------|---------------------------------------------------|---------------------------|
| tion Type                                                | Summary Peer Performance performance for Assessment: 6th Grad                                                                                                    | Question Analysis Responses                                                         | onse Frequency Performance                                                                    | e by Standards Perform                       | ance by Students                                                                                 |                                                                         |                                              |                                            |                          | Downlo                                            | ad 🙃 Prin                 |
|                                                          |                                                                                                    |                                                                                     |                                                                                               |                                              |                                                                                                  |                                                                         |                                              |                                            |                          |                                                   |                           |
| -                                                        | 74%                                                                                                    |                                                                                     |                                                                                               | 716                                          |                                                                                                  | 819                                                                     | %                                            |                                            | 83                       | 396                                               |                           |
|                                                          |                                                                                                    |                                                                                     |                                                                                               | 7110                                         |                                                                                                  |                                                                         |                                              |                                            |                          |                                                   |                           |
| £-                                                       |                                                                                                    |                                                                                     | 48%                                                                                           |                                              |                                                                                                  |                                                                         |                                              |                                            |                          |                                                   |                           |
| -                                                        |                                                                                                    |                                                                                     |                                                                                               |                                              |                                                                                                  |                                                                         |                                              |                                            |                          |                                                   |                           |
| -                                                        |                                                                                                    |                                                                                     |                                                                                               |                                              |                                                                                                  |                                                                         |                                              |                                            |                          |                                                   |                           |
| -                                                        |                                                                                                    |                                                                                     |                                                                                               |                                              |                                                                                                  |                                                                         |                                              |                                            |                          |                                                   |                           |
|                                                          | Multiple Choice (4)                                                                                                    | Mile                                                                                | le Gelection (1)                                                                              | Text Entry (1)                               |                                                                                                  | Text Date                                                               | Down (1)                                     |                                            | Nor                      | marie (2)                                         |                           |
|                                                          |                                                                                                    |                                                                                     |                                                                                               |                                              |                                                                                                  |                                                                         |                                              |                                            |                          |                                                   |                           |
|                                                          |                                                                                                    |                                                                                     |                                                                                               | 0100-0005616                                 |                                                                                                  |                                                                         |                                              |                                            |                          |                                                   |                           |
| are the                                                  | most difficult items?                                                                                                    |                                                                                     |                                                                                               | Wh                                           | ich items are misunde                                                                            | rstood?                                                                 |                                              |                                            |                          |                                                   |                           |
| are the                                                  | most difficult items?<br>warn if % correct falls below :                                                                                                    |                                                                                     |                                                                                               | Wh<br>Set                                    | ich items are misunde<br>threshold to warn if % free                                             | rstood?<br>quency of an incorrect cho                                   | pice is above :                              |                                            |                          |                                                   |                           |
| are the                                                  | most difficult items?<br>warn if % correct falls below :<br>50%                                                                                                    |                                                                                     |                                                                                               | Wh<br>Set                                    | ich items are misunde<br>threshold to warn if % free<br>35%                                      | rstood?<br>quency of an incorrect cho                                   | oice is above :                              |                                            |                          |                                                   |                           |
| are the<br>eshold to<br>Q# ©                             | most difficult items?<br>warn if % correct falls below :<br>50%<br>Question Type                                                                                      | Standards                                                                           | Max Score                                                                                     | Wh<br>Set                                    | ich items are misunde<br>threshold to warn if % free<br>35%<br>Skip %                            | rstood?<br>quency of an incorrect cho                                   | olce is above :                              | Response                                   |                          |                                                   |                           |
| are the<br>reshold to<br>Q# 0                            | most difficult items?<br>warn if % correct falls below :<br>50%<br>Question Type                                                                                      | Standards                                                                           | Max Score                                                                                     | Wh<br>Set<br>Correct %                       | ich items are misunde<br>threshold to warn if % free<br>35%<br>\$klp %                           | rstood?<br>quency of an incorrect cho                                   | olce is above :                              | Response                                   | -                        |                                                   | D                         |
| are the<br>eshold to<br>Q# 0                             | most difficult items?<br>warn if % correct falls below :<br>50%<br>Question Type<br>Multiple Choice                                                                   | Standards<br>6.EE.A.2                                                               | Max Score                                                                                     | Wh<br>Set<br>Correct %                       | ich items are misunde<br>threshold to warn if % free<br>35%<br>\$kip %<br>0%                     | rstood?<br>quency of an incorrect cho<br>A<br>48%                       | olce is above :                              | Response<br>8                              | C<br>38%                 |                                                   | D<br>5%                   |
| are the<br>eshold to<br>Q# 0<br>Q1                       | most difficult items?<br>warn if % correct falls below :<br>50%<br>Question Type<br>Multiple Choice                                                                   | Standards<br>6.EE.A.2                                                               | Max Score                                                                                     | Wh<br>Set<br>Correct %                       | ich items are misunde<br>threshold to warn if % free<br>35%<br>\$kip %<br>0%                     | rstood?<br>quency of an incorrect cho<br>A<br>48%                       | olce is above :                              | Response<br>3                              | C<br>38%                 |                                                   | D<br>5%                   |
| are the<br>eshold to<br>Q# 0<br>Q1<br>Q10                | most difficult items?<br>warn if % correct falls below :<br>50%<br>Question Type<br>Multiple Choice<br>Multiple Selection                                             | Standards<br>6.EE.A.2<br>6.EE.B.6                                                   | Max Score                                                                                     | Correct %                                    | ich items are misunde<br>threshold to warn if % free<br>35%<br>* Skip %<br>0%                    | rstood?<br>guency of an incorrect cho<br>A<br>48%<br>BC<br>48%          | c 2456                                       | Response<br>8<br>96<br>8<br>106            | C<br>38%                 | BCD                                               | D<br>5%<br>AD             |
| are the<br>eshold to<br>Q# 0<br>Q1<br>Q10                | most difficult items?<br>warn if % correct falls below :<br>50%<br>Question Type<br>Multiple Choice<br>Multiple Selection                                             | Standards<br>SEEA.2<br>6.EE.8.6                                                     | Max Score<br>1                                                                                | Correct %                                    | ich items are misunde<br>threshold to warn if % free<br>35%<br>5kip %<br>0%                      | rstood?<br>juency of an incorrect cho<br>A<br>48%<br>BC<br>48%          | olce is above :                              | Response<br>8<br>9%<br>8<br>19%            | C<br>38%<br>9            | BCD 5%                                            | D<br>5%<br>AD<br>5%       |
| are the<br>eshold to<br>Q# =<br>Q1<br>Q10                | most difficult items?<br>warn if 4 correct fails below :<br>50%<br>Question Type<br>Multiple Choice<br>Multiple Selection.                                            | Standards<br>6.EEA.2<br>6.EEA.6                                                     | Max Score                                                                                     | Correct %                                    | Ich items are misunde<br>threshold to warn if % free<br>35%<br>5% p %<br>0%<br>0%                | rstood?<br>quency of an incorrect cho<br>A<br>48%<br>BC<br>48%          | olce is above :<br>11<br>C<br>24%<br>Correct | Response<br>8<br>9%<br>19%                 | C<br>38%<br>8            | KCD<br>5%                                         | D<br>5%<br>AD<br>5%       |
| are the<br>eshold to<br>Q# =<br>Q1<br>Q10<br>Q5          | most difficult items?<br>warn fi korrect falls below :<br>50%<br>Question Type<br>Multiple Choice<br>Multiple Selection<br>Test Entry                                 | Standards<br>6.EE.A.2<br>6.EE.A.4                                                   | Max Score<br>1<br>1<br>3                                                                      | Wh<br>Set<br>28%<br>48%<br>71%               | Ich items are misunde<br>threshold to warn if % free<br>35%<br>5% p %<br>0%<br>0%                | rstood?<br>quency of an incorrect cho<br>A<br>48%<br>BC<br>48%          | c<br>c<br>24%<br>Correct<br>71%              | Response<br>8<br>3%<br>B<br>19%            | C<br>38%<br>8            | ICD<br>5%<br>Incorrect<br>29%                     | D<br>5%<br>AD<br>5%       |
| are the<br>eshold to<br>Q# ¢<br>Q1<br>Q10<br>Q5          | most difficult items?<br>warn if % correct fails below :<br>50%<br>Question Type<br>Multiple Choice<br>Multiple Selection<br>Text Entry                               | Standards<br>6.EEA.2<br>6.EEB.6<br>6.EEA.4                                          | Max Score<br>1<br>1<br>3                                                                      | 48%<br>71%                                   | Ich items are misunde<br>threshold to warn if % free<br>35%<br>5% 0%<br>0%<br>0%                 | rstood?<br>quency of an incorrect cho<br>A<br>48%<br>BC<br>48%          | Correct                                      | Response<br>8<br>9%<br>19%                 | C<br>38%<br>8            | KD<br>5%<br>Incorrect<br>29%                      | D<br>5%<br>AD<br>5%       |
| are the<br>eshold to<br>Q# =<br>Q1<br>Q10<br>Q5<br>Q7    | most difficult items?<br>warn 1% correct fails below :<br>50%<br>Question Type<br>Multiple Choice<br>Multiple Selection<br>Text Entry<br>Numeric                      | Standards           6.EEA.2           6.EEA.4           6.GA.3                      | Max Score<br>1<br>1<br>3<br>1                                                                 | Wh<br>Set<br>38%<br>48%<br>71%<br>71%        | Ich items are misunde<br>threshold to warn if % free<br>35%<br>5kip %<br>0%<br>0%<br>0%          | rstood?<br>juency of an incorrect cho<br>A<br>48%<br>BC<br>48%          | Correct<br>71%                               | Response<br>8<br>996<br>8<br>19%           | C<br>38%<br>5            | Incorrect<br>29%                                  | D<br>5%<br>AD<br>5%       |
| are the<br>eshold to<br>Q# =<br>Q1<br>Q10<br>Q5<br>Q7    | most difficult items?<br>warn if % correct fails below :<br>50%<br>Question Type<br>Multiple Choice<br>Multiple Selection<br>Text Entry<br>Numeric                    | Standards<br>6.EE.A.2<br>6.EE.A.6<br>6.EE.A.4<br>6.G.A.3                            | Max Score<br>1<br>3<br>1                                                                      | 48%<br>71%                                   | Ich items are misunde<br>threshold to warn if % free<br>35%<br>\$kip %<br>0%<br>0%<br>0%         | rstood?<br>Auency of an incorrect cho<br>A3%<br>BC<br>48%               | Correct<br>719<br>Correct<br>719             | Response<br>8<br>5%<br>8<br>19%            | C<br>38%<br>8            | ICD<br>5%<br>Incorrect<br>29%<br>Incorrect<br>29% | D<br>5%<br>AD<br>5%       |
| are the eshold to<br>Q#  C<br>Q1<br>Q1<br>Q5<br>Q7<br>Q4 | most difficult items?<br>warn If & Correct fails below :<br>50%<br>Question Type<br>Multiple Choice<br>Multiple Selection<br>Test Entry<br>Numeric<br>Multiple Choice | Standards           6.EE.A.2           6.EE.A.4           6.GA.3           6.RP.A.2 | Max.Score 1 1 3 1 1 1 1 1 1 1 1 1 1 1 1 1 1 1 1                                               | Wh<br>Set<br>38%<br>48%<br>71%<br>71%<br>71% | Ich items are misunde<br>threshold to warn if % free<br>33%<br>5kip %<br>0%<br>0%<br>0%          | rstood?<br>puercy of an incorrect cho<br>A<br>43%<br>BC<br>48%<br>BC    | Correct<br>71%                               | Response<br>8%<br>8<br>19%                 | C<br>38%<br>5            | BCD<br>5%<br>Incorrect<br>29%<br>Incorrect<br>29% | D<br>5%<br>AD<br>5%       |
| are the eshold to<br>Q# =<br>Q1 Q10 Q5 Q7 Q4             | most difficult items?<br>warn f & correct fails below :<br>50%<br>Question Type<br>Multiple Choice<br>Multiple Selection<br>Text Entry<br>Numeric<br>Multiple Choice  | Standards           6.EEA2           6.EEA4           6.GA3           6.RPA2        | Max Score           1           3           1           1           3           1           1 | Wh<br>Set<br>38%<br>48%<br>71%<br>71%<br>71% | Ich Items are misunde<br>threshold to warn if % free<br>35% 5% 19%<br>0%<br>0%<br>0%<br>0%<br>0% | rstaod?<br>A<br>A3%<br>BC<br>49%<br>A9%<br>A9%<br>A9%                   | Correct<br>71%                               | Response<br>8<br>9%<br>8<br>19%            | С<br>38%<br>е            | ICD<br>5%<br>incorrect<br>29%<br>incorrect<br>29% | D<br>5%<br>AD<br>5%<br>5% |
| are the eshold to<br>Q# •<br>Q1<br>Q1<br>Q5<br>Q4<br>Q4  | most difficult items?<br>warn If korrert. falls below :<br>55%<br>Question Type<br>Multiple Choice<br>Multiple Selection<br>Text Entry<br>Numeric<br>Multiple Choice  | Standards           6.EE.A.2           6.EE.A.4           6.GA.3           6.RP.A.2 | Max.Score 1 1 3 1 1 1 1 1 1 1 1 1 1 1 1 1 1 1 1                                               | Wh<br>Set<br>38%<br>48%<br>71%<br>71%<br>71% | Ich Items are misunde<br>threshold to warn if % free<br>35%<br>0%<br>0%<br>0%<br>0%<br>0%        | rstaod?<br>Aparecy of an incorrect cho<br>A8%<br>BC<br>A8%<br>BC<br>A9% | Correct<br>71%                               | Response<br>8<br>9%<br>8<br>19%<br>8<br>9% | С<br>38%<br>5<br>С<br>5% | CD<br>5%<br>Incorrect<br>29%<br>Incorrect<br>29%  | D<br>5%<br>AD<br>5%<br>5% |

<u>Performance by Standards</u> allows you to highlight the most challenging standards (four standards have been selected) and compare performance on these standards by school, teacher, and class, (this image shows a school comparison).

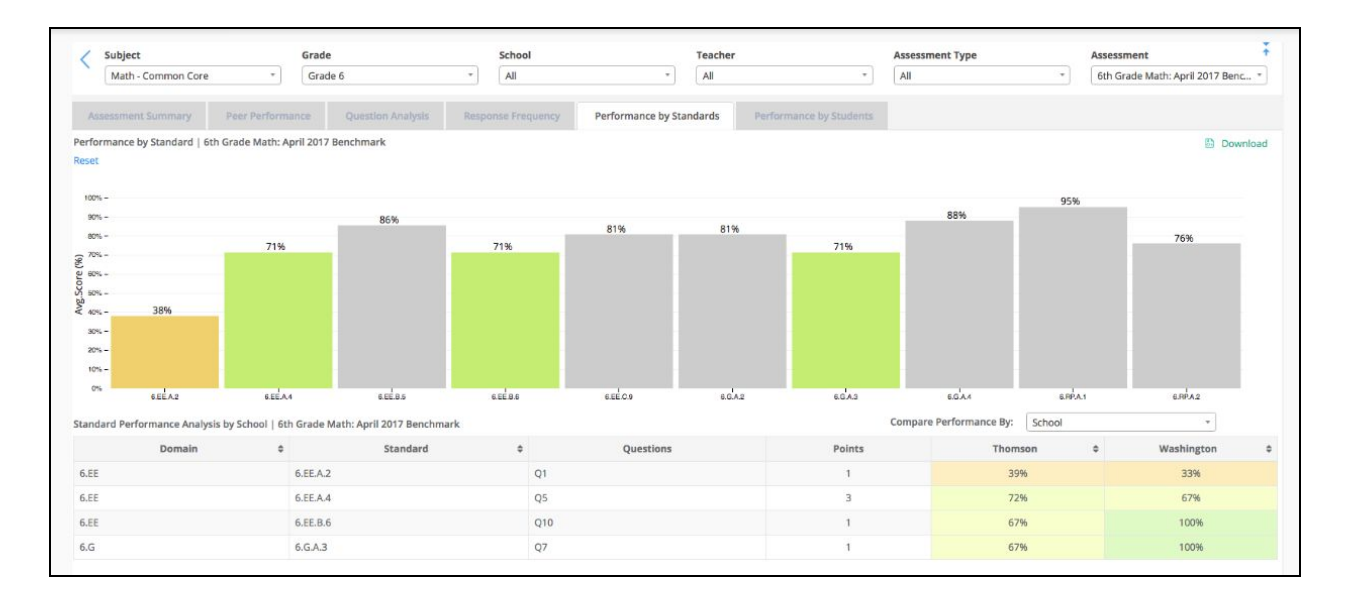

<u>Performance by Students</u> shows which students might benefit from additional practice or remediation. You can set custom cut scores to easily drill down to the students needing remediation below the cutoff.

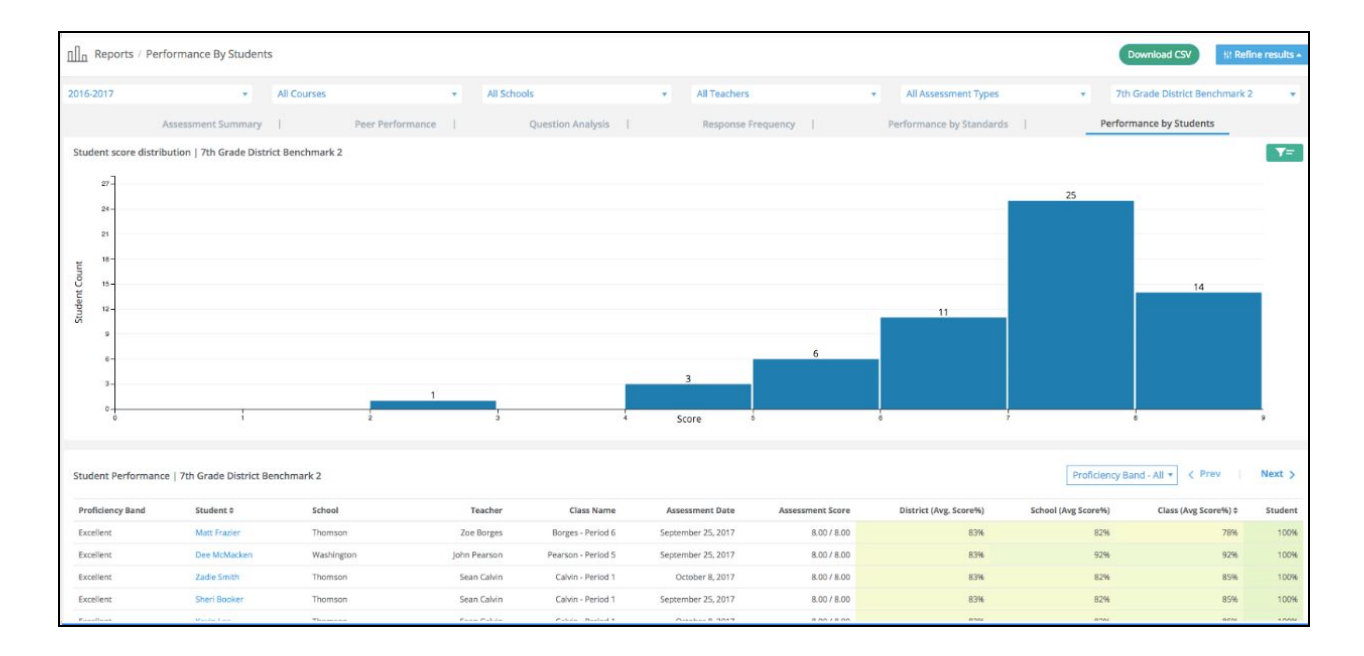

#### **Multiple Assessment Report**

The Multiple Assessment report compares several assessments over time. It includes three slices of information.

<u>Performance Over Time</u> allows you to select and compare performance across multiple assessments. The last three assessments have been selected in the example.

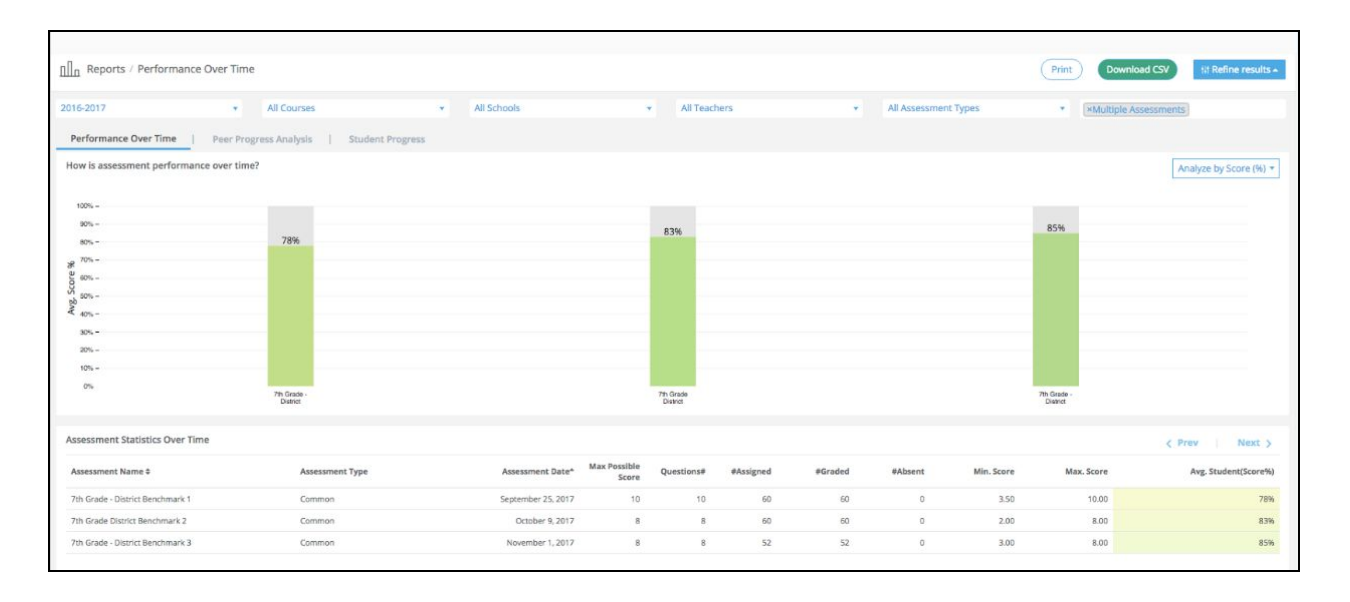

<u>Peer Progress Analysis</u> allows you to see a snapshot of how student sub groups are performing by class, standard, gender, race, IEP status and more. The bars on top indicate by color which classes are improving (green), staying the same (yellow) or declining (red). You can use the pull down boxes in the right corner of the screen to filter for sub groups.

| Reports / Peer               | Progress         |                   |                                    |                |                                                                         |                                           |                       |                                      | Download CSV                                            | ₩ Refine results •                                    |
|------------------------------|------------------|-------------------|------------------------------------|----------------|-------------------------------------------------------------------------|-------------------------------------------|-----------------------|--------------------------------------|---------------------------------------------------------|-------------------------------------------------------|
| Performance Over Ti          | me   Peer        | Progress Analysi  | s   Student Pr                     | ogress         |                                                                         |                                           |                       |                                      |                                                         |                                                       |
| Distribution of studen       | t subgroup as pe | er progress trend | ?                                  |                |                                                                         |                                           | Anal                  | yze by Score (%) 🔻                   | Compare by T                                            | eacher 🔹 🔽 🔽                                          |
|                              | 27               |                   |                                    |                | 2≯                                                                      |                                           |                       |                                      | 4 뇌                                                     |                                                       |
| How well are student         | sub-groups prog  | ressing?          |                                    |                |                                                                         |                                           |                       |                                      | <                                                       | Prev Next >                                           |
| Teacher                      | Student#         | Trend             | 8.NS.1 Class<br>Practice (8/28/17) | 8.NS.1 Quiz #1 | PMA #3:<br>Representing<br>Positive and<br>Negative<br>Numbers (6.NS.5) | Operations of<br>Fractions Quiz<br>RETAKE | 8.EE.2 #1<br>Homework | Adding &<br>Subtracting<br>Fractions | Math 7 - 7.NS.2 -<br>Multiplying &<br>Dividing Integers | Session 1<br>Assessment -<br>Argumentative<br>Writing |
| Ca. a Ninucum.               | 32               | 7                 | N/A                                | N/A            | N/A                                                                     | N/A                                       | N/A                   | N/A                                  | N/A                                                     | N/A                                                   |
| Provid <sup>11</sup> company | 95               | <b>N</b>          | N/A                                | N/A            | N/A                                                                     | N/A                                       | N/A                   | N/A                                  | 83%                                                     | N/A                                                   |
| Dellate Multiples            | 103              | No Trend          | N/A                                | N/A            | N/A                                                                     | N/A                                       | N/A                   | N/A                                  | N/A                                                     | 70%                                                   |
| Pobra Koorbayar              | 72               | ÷                 | N/A                                | 57%            | N/A                                                                     | N/A                                       | N/A                   | N/A                                  | N/A                                                     | N/A                                                   |
| Carling Country              | 33               | <b></b>           | N/A                                | N/A            | 76%                                                                     | N/A                                       | N/A                   | N/A                                  | N/A                                                     | N/A                                                   |
| 99                           | 68               | и.                | N/A                                | N/A            | N/A                                                                     | N/A                                       | N/A                   | N/A                                  | N/A                                                     | N/A                                                   |

The Multiple Assessment Report also includes a <u>Student Progress View</u> which shows which students are progressing upward, trending downward, or remaining flat.

| < 5             | Subject       |                   | Grade             |                     | Si                                    | chool                       |                                              | eacher                                        | Assessme                                      | nt Type                                       | Assessment                                 | Ť                                          |
|-----------------|---------------|-------------------|-------------------|---------------------|---------------------------------------|-----------------------------|----------------------------------------------|-----------------------------------------------|-----------------------------------------------|-----------------------------------------------|--------------------------------------------|--------------------------------------------|
|                 | Math - Com    | nmon Core         | * Grade           | 6                   | • [                                   | All                         | •                                            | All                                           | * Common                                      |                                               | - All                                      |                                            |
| Perf            | formance O    | ver Time Pr       | er Progress Analy | sis Student F       | rogress                               |                             |                                              |                                               |                                               |                                               |                                            |                                            |
| How we          | ell are stude | ents progressing? |                   |                     |                                       |                             |                                              |                                               |                                               |                                               | Download                                   | = Additional Filters                       |
|                 |               |                   | 38 7              |                     |                                       |                             | 12→                                          |                                               |                                               |                                               | 40 🎽                                       |                                            |
| Analyze         | e By: Sco     | ore (%)           | *                 |                     |                                       |                             |                                              |                                               |                                               |                                               |                                            | Prev Next                                  |
| Stude           | ent Name      | School Name       | Teacher Name      | Trend               | Unit 1 Common<br>Assessment -<br>Math | 6th Grade<br>Math Sept 2016 | 6th Grade Math:<br>October 2016<br>Benchmark | 6th Grade Math:<br>November 2016<br>Benchmark | 6th Grade Math:<br>December 2016<br>Benchmark | 6th Grade Math:<br>February 2017<br>Benchmark | 6th Grade Math:<br>March 2017<br>Benchmark | 6th Grade Math:<br>April 2017<br>Benchmark |
| Katori          | Hall          | Thomson           | Brenda Hill       | •                   | 100%                                  | 100%                        | 86%                                          | 69%                                           | 100%                                          | 83%                                           | 100%                                       | 92%                                        |
| Ernest<br>Hemin | t<br>ngway    | Thomson           | Brenda Hill       | ••••••              | 60%                                   | 75%                         | 71%                                          | 63%                                           | 92%                                           | 50%                                           | 90%                                        | 54%                                        |
| Tran H          | luyhn         | Thomson           | Brenda Hill       | • <b>•••</b> •      | 80%                                   | 93%                         | 86%                                          | 44%                                           | N/A                                           | 140%                                          | 60%                                        | 79%                                        |
| Willian         | n James       | Washington        | Marie Curie       | <b></b>             | 60%                                   | N/A                         | 64%                                          | 56%                                           | 50%                                           | N/A                                           | N/A                                        | N/A                                        |
| Anna J          | ones          | Thomson           | Brenda Hill       | <b>1111111</b><br>7 | 80%                                   | 73%                         | 100%                                         | 81%                                           | 83%                                           | 100%                                          | 90%                                        | 92%                                        |
|                 |               |                   |                   |                     |                                       |                             |                                              |                                               |                                               |                                               |                                            |                                            |

#### **Standards Mastery Report**

The Standards Mastery Report tracks details on standards assessed and mastered.

The <u>Mastery Summary View</u> provides an overall assessment of student mastery. This report also reveals which standards have been the most difficult and identifies which students need intervention.

| Subject          |                                 |                           | Grade       |            | School Name                      |                            | Teacher                      | Class Na           | me                                   |                       |
|------------------|---------------------------------|---------------------------|-------------|------------|----------------------------------|----------------------------|------------------------------|--------------------|--------------------------------------|-----------------------|
| Math - Com       | mon Core                        | *                         | Grade 6     | *          | All                              | *                          | IIA                          | * All              |                                      |                       |
| Mastery Summa    | ry Mastery Gradel               | ook                       |             |            |                                  |                            |                              |                    |                                      |                       |
|                  |                                 |                           |             |            |                                  |                            |                              |                    |                                      | 🕒 Downloa             |
| G                | GOO<br>70% or more Standards As | d<br>sessed are Mastered) |             | (50-       | Satisfac<br>70% of standards ass | tory<br>essed are Mastered | £                            | (Less than 509     | Intervene<br>of standards assessed a | re Mastered)          |
|                  | 36                              |                           |             |            | 30                               |                            |                              |                    | 28                                   |                       |
| What are Most Ch | allenging Standards ?           |                           |             |            |                                  | Who may need Inte          | rvention ?                   |                    |                                      | Prev Nex              |
| Standard         | Assessment #                    | Question #                | Performance | Students M | astered                          | Student Name               | Class                        | Standards Assessed | Standards Mastered                   | Standards Mastered (% |
| 6.EE.A.2.c       | 1                               | 1                         | 90          | 0          |                                  | Sara Isla                  | Anne Smith's class           | 1                  | 0                                    | 0%                    |
| 6.NS.C.7         | з                               | з                         | 79          | 2          |                                  | Flo Domingues              | CLI Demo Teacher One's class | 1                  | 0                                    | 0%                    |
| 6.NS.C.6         | 5                               | 5                         | 73          | 4          |                                  | Michelle Akers             | 7th Grade ELA - Period 6     | 1                  | 0                                    | 0%                    |
| 6.RP.A.3         | 8                               | 9                         | 85          | 10         |                                  | Brian Evan                 | Anne Smith's class           | 1                  | 0                                    | 0%                    |
| 6.SP.A.2         | 1                               | 1                         | 47          | 27         |                                  | Marie Stopes               | 1st Period Math Class        | 9                  | 1                                    | 1196                  |
| 6.EE.B.6         | 3                               | з                         | 64          | 31         |                                  | William James              | 1st Period Math Class        | 9                  | 2                                    | 22%                   |
| 6.NS.B.3         | 4                               | 6                         | 70          | 31         |                                  | Fred Schiller              | 1st Period Math Class        | 9                  | 2                                    | 22%                   |
| 6.G.A.2          | 2                               | з                         | 66          | 31         |                                  | John Locke                 | 1st Period Math Class        | 9                  | 2                                    | 22%                   |
| 6.G.A.1          | 1                               | 1                         | 53          | 33         |                                  | Edith Stein                | 1st Period Math Class        | 9                  | 2                                    | 22%                   |
| 6.SP.A.3         | 1                               | 1                         | 79          | 36         |                                  | Peter Singer               | 2nd Period Math Class        | 17                 | 4                                    | 24%                   |

The <u>Standards Mastery Gradebook</u> shows a detailed view on how each student is performing on each standard. You can click down to view student attempts.

| Subject                                                                                                    |                                                                                                   | Grade                      |                                      | Teache                     | Toni Morrison                        |                                      | - Cla                           | ss Name                              |                                 | 1                               |
|----------------------------------------------------------------------------------------------------|---------------------------------------------------------------------------------------------------|----------------------------|--------------------------------------|----------------------------|--------------------------------------|--------------------------------------|---------------------------------|--------------------------------------|---------------------------------|---------------------------------|
| Math - Common Core                                                                                                    | •                                                                                                 | Grade 6                    | •                                    |                            |                                      |                                      | A                               |                                      |                                 | *                               |
| Mastery Summary Mastery Gradel                                                                                                    | book Student Mastery Prof                                                                         | lie                        |                                      |                            |                                      |                                      |                                 |                                      |                                 |                                 |
| lastery By Domain                                                                                                    |                                                                                                   |                            |                                      |                            |                                      |                                      |                                 |                                      |                                 | Download                        |
| Ma                                                                                                    | istery Status                                                                                     |                            | 6.                                   | ie .                       |                                      | 6.G                                  | 6.NS                            | 6.                                   | RP                              | 6.5P                            |
| nsufficient Data (I)                                                                                                    |                                                                                                   |                            | 0                                    | 6                          |                                      | 0%                                   | 25%                             |                                      | 3%                              | 0%                              |
| Not Mastered (N)                                                                                                    |                                                                                                   |                            | 17                                   | %                          |                                      | 33%                                  | 14%                             |                                      | 0%                              | 10%                             |
| Almost Mastered (A)                                                                                                    |                                                                                                   |                            | 13                                   | *                          |                                      | 0%                                   | 10%                             | 1                                    | 796                             | 12%                             |
| Mastered (M)                                                                                                    |                                                                                                   |                            | 70                                   | %                          |                                      | 68%                                  | 51%                             |                                      | 0%                              | 78%                             |
| tandard Mastery Detail by Student                                                                                                    |                                                                                                   |                            |                                      |                            |                                      |                                      | Analyse By Mastery              | +                                    |                                 | Prev Nex                        |
| Class Name                                                                                                    | Student Na                                                                                        | ime 6.EE.A.1               | 6.EE.A.2                             | 6.EE.A.3                   | 6.EE.A.4                             | 6.EE.B.5                             | 6.EE.B.6                        | 6.EE.B.7                             | 6.EE.B.8                        | 6.EE.C.9                        |
| ist Period Math Class                                                                                                    | Alex Rell                                                                                         |                            | 11.67                                | 14                         |                                      | 11.8.9                               |                                 |                                      |                                 |                                 |
|                                                                                                    |                                                                                                   |                            | ~                                    | m                          | M                                    | A                                    | N                               | M                                    | M                               | м                               |
| ist Period Math Class                                                                                                    | Carl Sagan                                                                                        | M                          | A                                    | M                          | м                                    | M                                    | M                               | M                                    | M                               | M                               |
| st Period Math Class                                                                                                    | Carl Sagan<br>Harper Lee                                                                          | M                          | A<br>A<br>M                          | M                          | M                                    | M                                    | N<br>M<br>N                     | M                                    | M                               | M<br>M<br>M                     |
| Ist Period Math Class<br>Ist Period Math Class<br>Ist Period Math Class                                                                                              | Carl Sagan<br>Harper Lee<br>Mark Twain                                                            | M<br>M<br>M                | A<br>M<br>A                          | M<br>M<br>M                | M<br>M<br>A                          | A<br>M<br>M                          | N<br>M<br>N<br>N                | M<br>M<br>M                          | M<br>M<br>M                     | M<br>M<br>M                     |
| ist Period Math Class<br>Ist Period Math Class<br>Ist Period Math Class<br>Ist Period Math Class                                                                     | Carl Sagan<br>Harper Lee<br>Mark Twein<br>Maya Lin                                                | M<br>M<br>M<br>M           | A<br>M<br>A<br>M                     | M<br>M<br>M                | M<br>M<br>M<br>A<br>M                | A<br>M<br>A<br>M                     | N<br>M<br>N<br>N<br>N           | M<br>M<br>M<br>M                     | M<br>M<br>A<br>M                | M<br>M<br>M<br>M                |
| Ist Period Math Class<br>Ist Period Math Class<br>Ist Period Math Class<br>Ist Period Math Class<br>Ind Period Math Class                                            | Carl Sagan<br>Harper Lee<br>Mark Twain<br>Maya Lin<br>Fan Chung                                   | M<br>M<br>M<br>M<br>M      | A<br>M<br>A<br>M<br>M                | M<br>M<br>M<br>M           | M<br>M<br>M<br>M<br>M                | A<br>M<br>A<br>M<br>M                | N<br>N<br>N<br>N<br>N           | M<br>M<br>M<br>M                     | M<br>M<br>M<br>M<br>M           | M<br>M<br>M<br>M                |
| st Period Math Class<br>st Period Math Class<br>st Period Math Class<br>st Period Math Class<br>ind Period Math Class<br>ind Period Math Class                       | Carl Sagan<br>Harper Lee<br>Mark Ivuain<br>Maya Lin<br>Fan Chung<br>J.R.R. Tokien                 | M<br>M<br>M<br>M<br>M<br>M | A<br>M<br>A<br>M<br>M                | M<br>M<br>M<br>M<br>M      | M<br>M<br>A<br>M<br>M<br>M           | A<br>M<br>A<br>M<br>M<br>M           | N<br>M<br>N<br>N<br>N<br>M      | M<br>M<br>M<br>M<br>M                | M<br>M<br>A<br>M<br>M<br>M      | M<br>M<br>M<br>M<br>M           |
| st Period Math Class<br>st Period Math Class<br>st Period Math Class<br>at Period Math Class<br>nd Period Math Class<br>nd Period Math Class                         | Carl Sagan<br>Harper Lee<br>Marki Twain<br>Maya Lin<br>Fan Chung<br>J.R.R. Tokden<br>Jack Karouac | M<br>M<br>M<br>M<br>M<br>M | A<br>M<br>A<br>M<br>M<br>A<br>M      | M<br>M<br>M<br>M<br>M      | M<br>M<br>M<br>M<br>M<br>M           | A<br>M<br>A<br>M<br>M<br>M<br>M      | N<br>M<br>N<br>N<br>N<br>M      | M<br>M<br>M<br>M<br>M<br>N<br>M      | M<br>M<br>M<br>M<br>M<br>M<br>M | M<br>M<br>M<br>M<br>M           |
| st Period Math Class<br>st Period Math Class<br>st Period Math Class<br>st Period Math Class<br>nd Period Math Class<br>nd Period Math Class<br>nd Period Math Class | Carl Sagan<br>Harper Lee<br>Mark Twoin<br>Maya Lin<br>Fan Chung<br>Jack Korouac<br>Syliva Plath   | M<br>M<br>M<br>M<br>M<br>M | A<br>A<br>M<br>M<br>A<br>M<br>A<br>A | M<br>M<br>M<br>M<br>M<br>M | M<br>M<br>M<br>M<br>M<br>M<br>M<br>M | A<br>M<br>M<br>M<br>M<br>M<br>M<br>M | N<br>M<br>N<br>N<br>N<br>M<br>M | M<br>M<br>M<br>M<br>M<br>M<br>M<br>M | M<br>M<br>A<br>M<br>M<br>M<br>M | M<br>M<br>M<br>M<br>M<br>M<br>N |

#### **Student Profile Report**

Student Profile Report provides performance, mastery, and progress for each student. You can view performance from Edulastic from the current year and prior academic years.

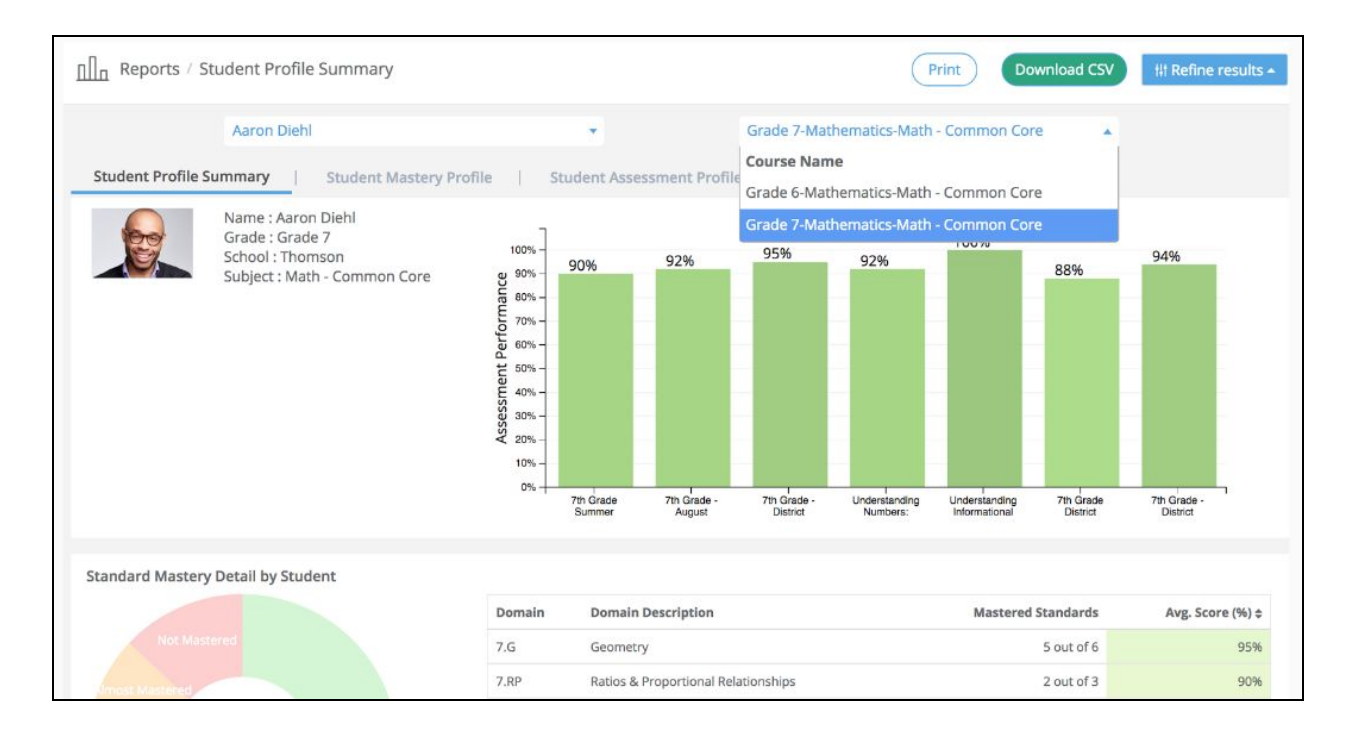

<u>Student Mastery Profile</u> includes standards-level performance data, links to student attempts, and performance statistics per standard.

| Overall N | lastery        |                                                                            | Standard I                                       | Performance    | e Summary             |            |                 |                         |                                        |                       |
|-----------|----------------|----------------------------------------------------------------------------|--------------------------------------------------|----------------|-----------------------|------------|-----------------|-------------------------|----------------------------------------|-----------------------|
|           |                |                                                                            | Domain                                           | Domain Des     | scription             | Do         | main Mastery    | Standard                | is                                     |                       |
|           | Not Master     | ed                                                                         | 7.EE                                             | Expressions    | & Equations           | 75         | % Mastered      | (7.EE.A.                | 1 7.EE.A.2 7.EE.B                      | .3 7.EE.B.4           |
| Almost Ma | astered<br>Mas | stery 79%                                                                  | 7.G                                              | Geometry       |                       | 83         | % Mastered      | (7.G.A.1                | 7.G.A.2 7.G.A<br>7.G.B.5               | .3 7.G.B.4<br>7.G.B.6 |
|           |                |                                                                            | 7.NS                                             | The Number     | System                | 67         | % Mastered      | (7.NS.                  | A.1 7.NS.A.2                           | 7.NS.A.3              |
|           |                | Mastered                                                                   | 7.RP                                             | Ratios & Pro   | portional Relationshi | ps 67      | % Mastered      | (7.RP.                  | A.1 7.RP.A.2                           | 7,RP.A.3              |
|           |                |                                                                            | 7.SP                                             | Statistics & P | Probability           | 88         | % Mastered      | (7.SP.A. <sup>4</sup> ) | 1 7.SP.A.2 7.SP.E<br>5 7.SP.C.6 7.SP.C | 1.3 7.5P.B.4<br>      |
| Standard  | l Performa     | nce Details                                                                |                                                  |                |                       |            |                 |                         |                                        |                       |
| Domain    | Standard       | Description                                                                |                                                  |                | Mastery               | Assessment | # Total Questic | ns Score                | Max Possible Score                     | Avg. Score            |
| 7.EE      | 7.EE.A.1       | Apply properties of operations as st<br>and expand linear expressions with | rategies to add, subtra<br>rational coefficients | ict, factor,   | Mastered              | 1          |                 |                         |                                        |                       |
| 7.EE      | 7.EE.A.2       | Understand that rewriting an expre                                         | ssion in different form                          | s in a         | Almost Mastered       |            | 2               | 3 2.5                   | 3                                      | 8                     |

<u>Student Assessment Profile</u> shows progress over time and includes all assessment data. You can click to view performance on both common assessments and teacher created / class assessments.

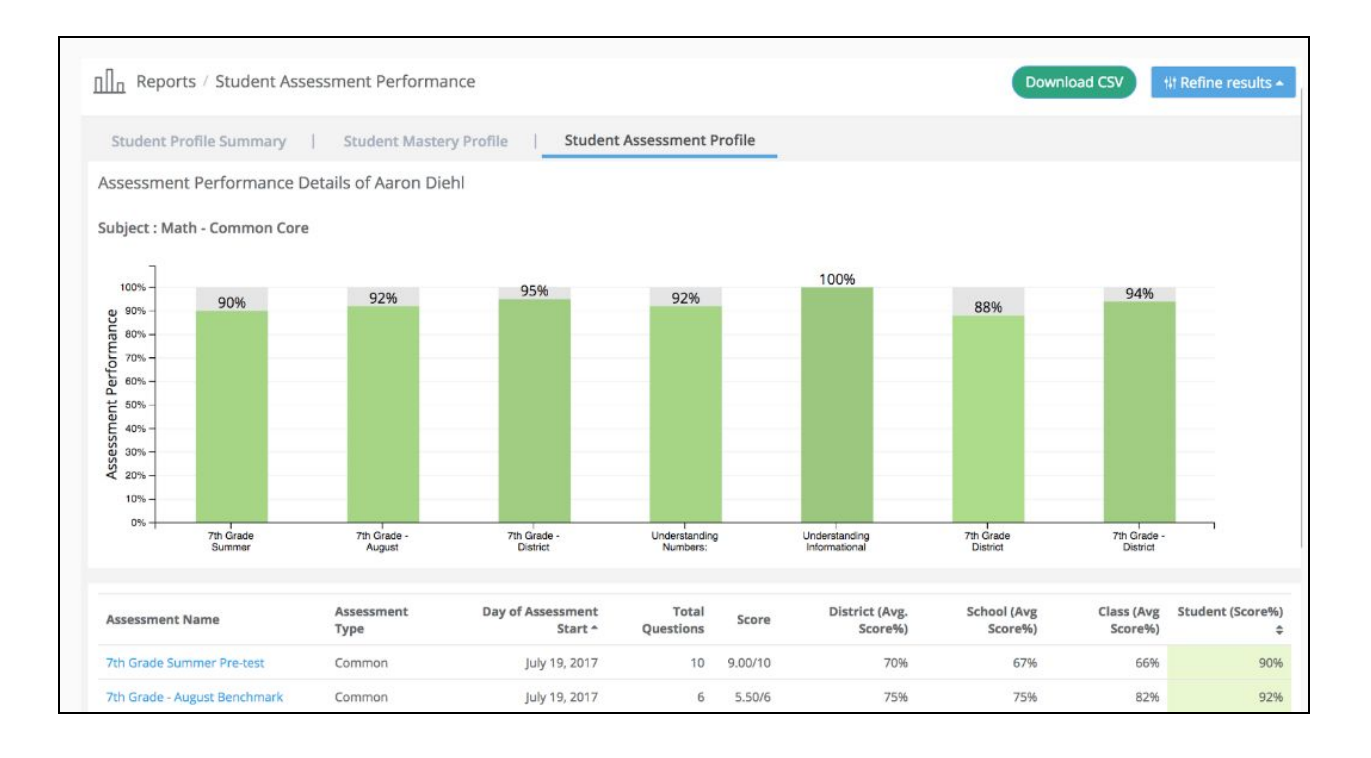

## **Module 6: Resources for Support**

Edulastic has several online resources, as well as a Support Team to help you.

#### **Training Videos and Articles**

The <u>Teacher Training Hub</u> has webinars, articles and Quick Start Tutorials and the YouTube channel has short how-to videos from Edulastic and other teachers.

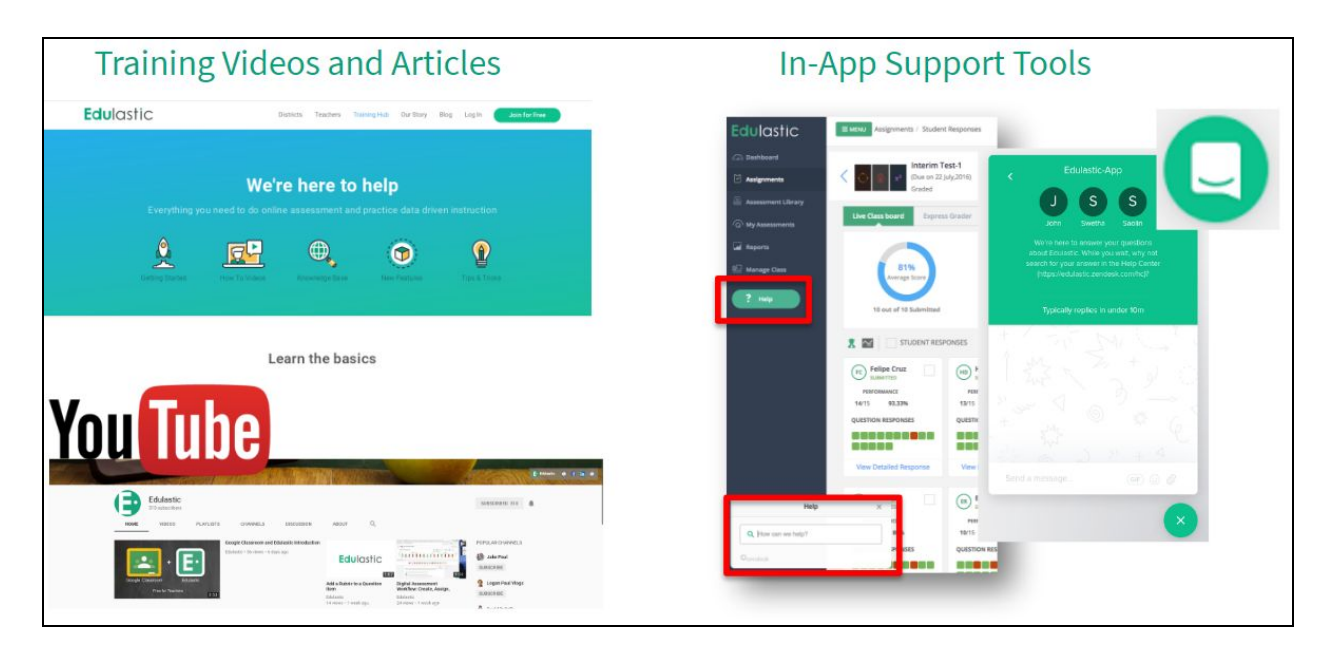

You can find short, instructional videos and articles for topics such as:

- <u>Creating Rubrics</u>
- <u>Collaborating, Sharing and Co-Authors</u>
- <u>SnapQuiz</u>
- SnapScore Using Bubble Sheets
- How to Create Tech Enhanced Question Types

#### **In-App Support**

When you are working in the Edulastic app, you can click on the Help button (lower left corner) and type a question to search for Help Articles or click Leave us a Message to ask the support team.

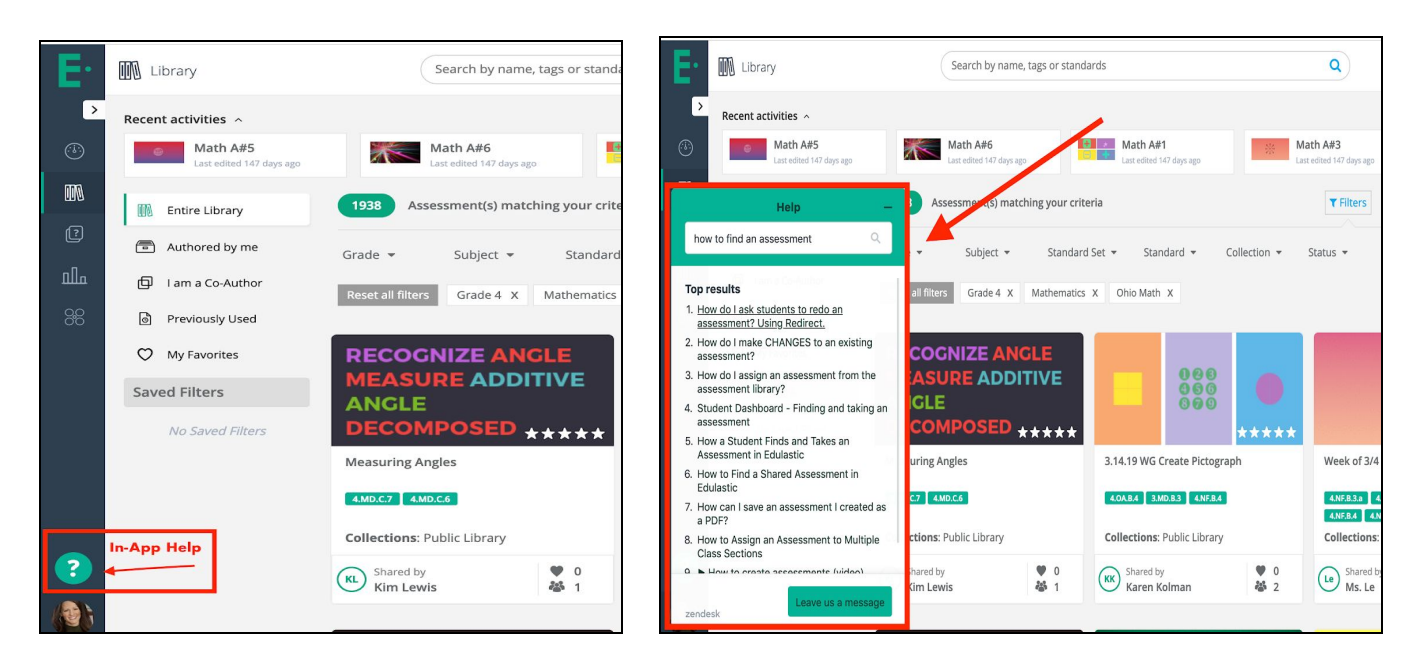

You can also use the Chat tool (the icon that looks like a smiling piece of paper in the lower right corner) where members of the support team are on hand to chat with you.

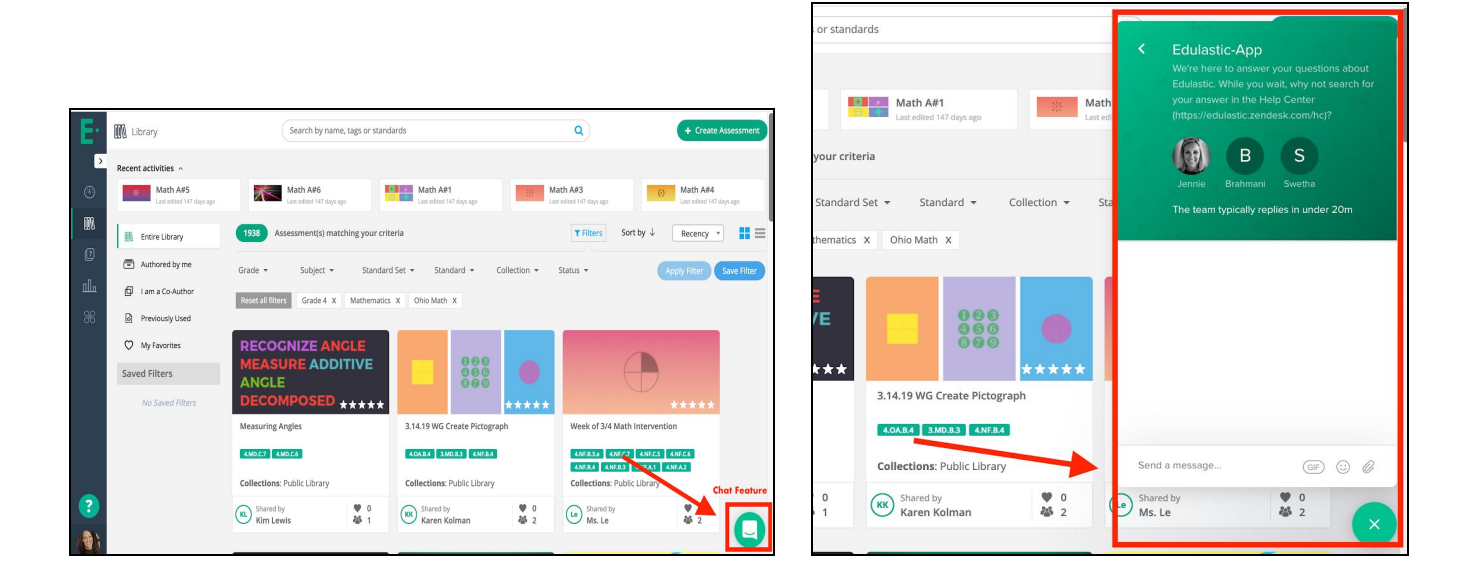

## **Module 7: Updates and Advanced Features**

#### **Redirect**

Redirect is a favorite feature of many teachers and students across the country. The ability for teachers to re-send an assessment to an individual student or the entire class opens endless possibilities. Oftentimes teachers look to use redirect in a variety of scenarios.

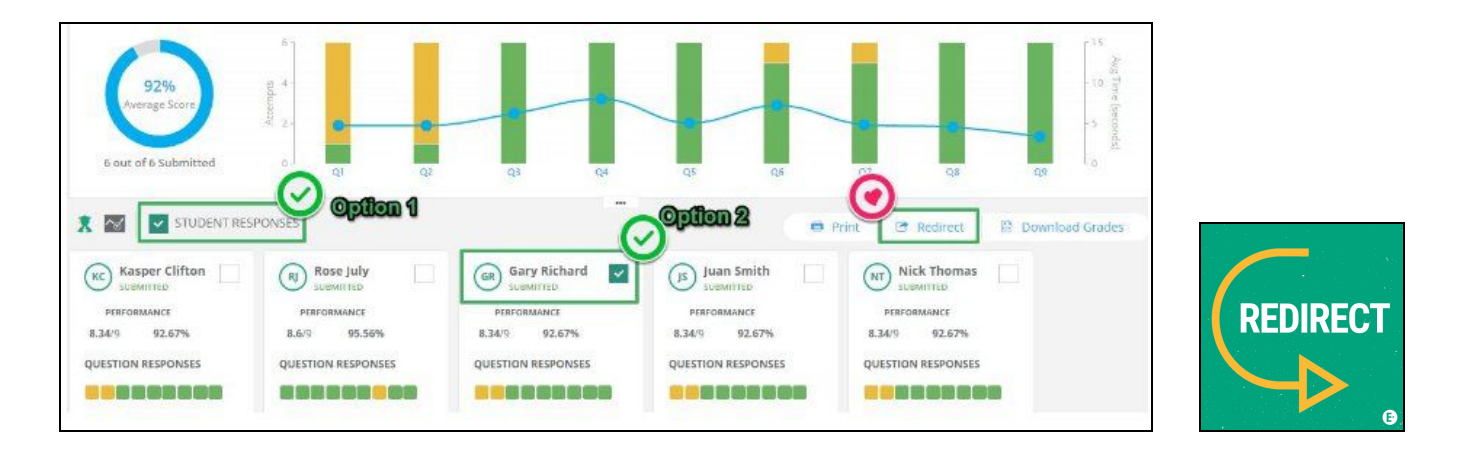

#### Text to Speech (Read Aloud Feature)

Text to Speech is turned on by the teacher in the *Manage Class* tab. The read-aloud can be turned on for specific student or the whole class. To enable read-aloud feature in Edulastic for specific students, please follow the steps below:

- 1. Navigate to Manage Class menu and locate your class
- 2. Select the students for whom you need to enable text to speech
- 3. Click on "Actions" and select "Enable Text to Speech". The selected students will see the "Play" button when taking assessments

| dulast     | al-G7-3<br>tic Training District, Waverly                                           | 4                                                                            |                     |                            |                            | View Ass     | ignments 🟩 🔚 Class Code : /                                                                                                    | AFD3         |
|------------|-------------------------------------------------------------------------------------|------------------------------------------------------------------------------|---------------------|----------------------------|----------------------------|--------------|----------------------------------------------------------------------------------------------------|--------------|
|            |                                                                                     | Grade :                                                                      | Grade 7             |                            |                            | Start Date : | Aug 4, 2016                                                                                                    |              |
|            | 000                                                                                 | Subject :                                                                    | Mathematics         |                            |                            | End Date :   | Dec 27, 2017                                                                                                    |              |
|            | 460                                                                                 | Standard :                                                                   | Math - Common Core  |                            |                            |              |                                                                                                    |              |
|            | 000                                                                                 | Course :                                                                     | Grade 7-Mathematics | -Math - Common (           | Core                       |              |                                                                                                    |              |
| dent       | ts<br>al a strange an all                                                           | at wal a set o                                                               |                     |                            |                            |              | Action - + Add Multiple Stu                                                                                                    | udents       |
| dent<br>Se | elect one or all                                                                    | students<br>•                                                                | Username 💠          | TTS Enabled                | Google User                | ) 💿          | Action - + Add Multiple Stu<br>Enable Text To Speech<br>Disable Text To Speech                                                                                                  | udents<br>\$ |
| dent<br>Se | elect one or all Name Garnet Tasler                                                 | v<br>v<br>v<br>v<br>v<br>v<br>v<br>v<br>v<br>v<br>v<br>v<br>v<br>v<br>v<br>v | Username 💠          | TTS Enabled                | Google User                | Last sign    | Action - + Add Multiple Stu<br>Enable Text To Speech<br>Disable Text To Speech<br>Remove Selected Student(s)<br>Reset Password                                                  | udents<br>\$ |
| dent<br>Se | Select one or all<br>Name<br>Garnet Tasler<br>practice student                      | students<br>UX1790<br>practice                                               | Username 🔶          | TTS Enabled<br>×<br>×      | Google User<br>×<br>×      | Last sign    | Action - + Add Multiple Stu<br>Enable Text To Speech<br>Disable Text To Speech<br>Remove Selected Student(s)<br>Reset Password<br>Edit Student                                  | udents<br>\$ |
| dent<br>Se | Select one or all<br>Name<br>Garnet Tasler<br>practice student<br>Sharron Stepanian | students<br>UX1790<br>UX1730<br>practice<br>UX1736                           | Username 🗘          | TTS Enabled<br>×<br>×<br>× | Google User<br>×<br>×<br>× | Last sign    | Action - + Add Multiple Stu<br>Enable Text To Speech<br>Disable Text To Speech<br>Remove Selected Student(s)<br>Reset Password<br>Edit Student<br>d in on Sep 28, 2016 11:21 AM | udents<br>\$ |

#### **Express Grader**

If a teacher wants to modify the scores or answers of a student, use Express Grader to manually enter the changes. *This feature is reserved for teacher accounts only.* 

From Assignments tab find the assessment to be modified and select "Responses." **Next, Close the Assignment.** 

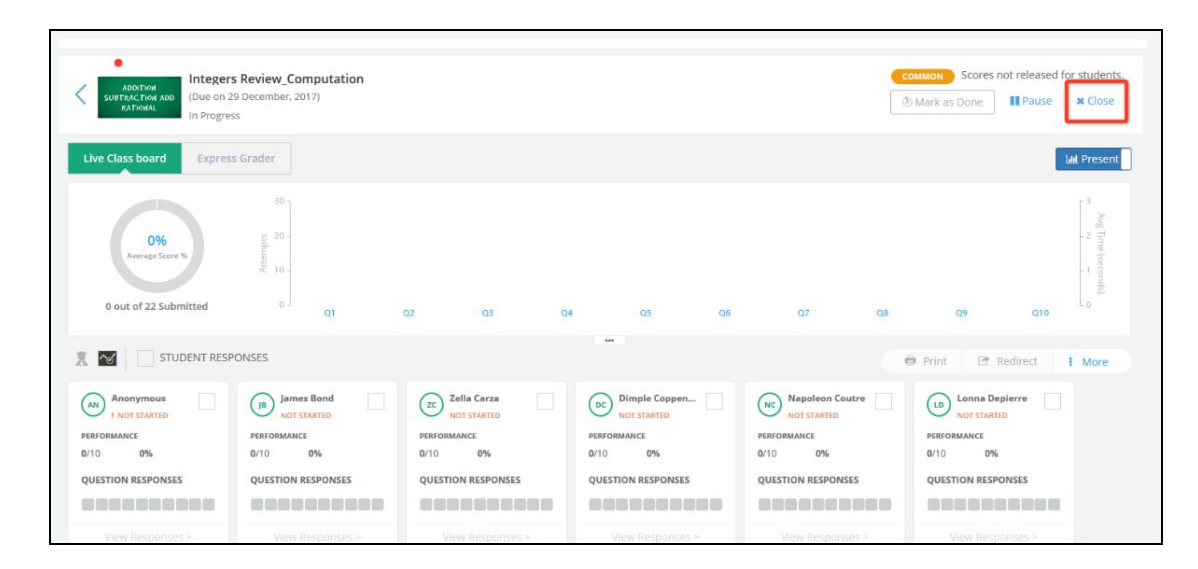

Select **Express Grader** (Notice on this assignment, not one of the students have taken the assessment yet in Edulastic. This is where teachers will enter scores manually.)

| Assignments / Student Res                | ponses      |                                      |                              |                                                            |                           |  |  |
|------------------------------------------|-------------|--------------------------------------|------------------------------|------------------------------------------------------------|---------------------------|--|--|
| (Due on 28 December, 2017)<br>In Grading |             |                                      |                              | соммон) Scores not released for studen                     |                           |  |  |
| Live Class board Express                 | Grader      | View Mode Score Entry Response Entry |                              | Lat. Preser                                                |                           |  |  |
| Questions                                | & Standards | Q1<br>SNEA1 MAESSNE11                | Q2<br>S.NF.A.1 MAPS.S.NF.1.1 | Q3<br>4.NBT.8.5 5.NBT.8.5<br>MAFS.4.NBT.2.5 MAFS.5.NBT.2.5 | Q4<br>SINFA1 MARSSINF.1.1 |  |  |
| Student                                  | Total Score | Max Score - 1                        | Max Score - 1                | Max Score - 1                                              | Max Score - 1             |  |  |
| James Bond                               | 1           | 1 🗶                                  |                              |                                                            |                           |  |  |
| 🖄 Zella Carza                            | 1           | 1                                    |                              |                                                            |                           |  |  |
| Dimple Coppenger                         | 0           |                                      |                              |                                                            |                           |  |  |
| Napoleon Coutre                          | 0           |                                      |                              |                                                            |                           |  |  |
| Lonna Depierre                           | 0           |                                      |                              |                                                            |                           |  |  |
| Alix Granda                              | 0           |                                      |                              |                                                            |                           |  |  |

Score Entry allows you to add or delete points.

**Response Entry** allows you to enter the student's answer.

Recent Update to Express Grader: Manual Entry of Response or Scores

#### **Assessment Organization**

Organize your assessments with tags, filters and folders.

#### 1. Start with Tags

Fill in the "Tags" field when creating questions and assessments. The tags field allows you and other teachers to search on a key word or phrase and identify assessments quickly.

- Choose phrases like "Semester 1 Quizzes", "Fall Homework" etc.
- You can add multiple tags to include subject matter, chapter, even skill set.
- You can also tag individual questions when you author your own, or duplicate questions from the Question Bank.

| Edulastic                                                                 |                                                                                                    | Assign                                                                                                    |
|---------------------------------------------------------------------------|----------------------------------------------------------------------------------------------------|----------------------------------------------------------------------------------------------------|
| <ul> <li>Dashboard</li> <li>Assessments</li> <li>Question Bank</li> </ul> | Writing Benchmark Fall Semester                                                                                                    | Share with Others Assessment Writing Benchmark Fall Semester is shared with your colleagues in District Library.  Sharing Level: District Library Change Sharing Level |
| Library                                                                   | Total points: 28                                                                                                    | https://sppiedulastic.com/@renderResource/close/NDA5MjUyMTisv/W3DW3D                                                                                                   |
| <u>filla</u> Reports                                                      | Tags (Optional)                                                                                                    |                                                                                                    |
| R Manage Class                                                            | Writing Conventions Benchmark                                                                                                    |                                                                                                    |
| Collaboration Groups                                                      | Becchmark / New 7(g)  Spring 2018 US History Benchmark #1 Benchmark / US Gov Benchmark 1 19 BENCHMARK 19 benchmark 1 Ustanthenark 2 | Before assigning, add one or more tags to help filter.                                                                                                    |

#### 2. Use Filters in Assessment Library

When filtering in the Assessment Library, you can save your filters for quick access the next time you need similar assessments. This is where your Tags can be very helpful.

- In the library select "Entire Library", "Authored by me", or "Previously Used".
- Set the filters for grade, subject etc.
- Finally, enter the title of the tag in the search bar.
- The next step is to select "Apply Filters" to generate your assessments.
- Last, click on save the filter and give it a name.

When you are looking for the same assessment in the future, click on the filter name and all assessments that contain those filters and tags will will be generated by the search.

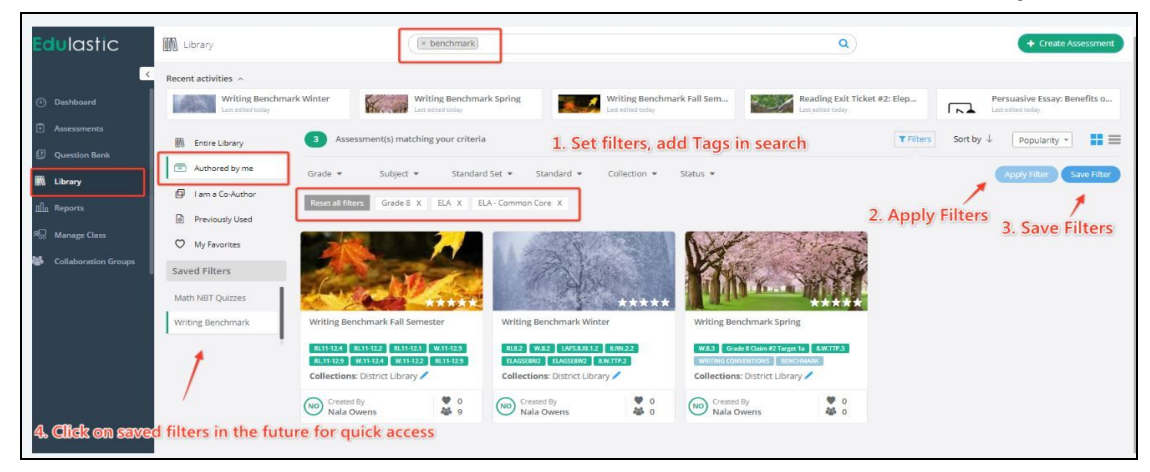

#### 3. Create Folders on your My Assessments or Dashboard

Even if it is the beginning of the school year, a teacher's Assessment tab or an Admin's Dashboard can acquire quite a few entries making it painful to filter through. To help organize, use Folders.

- Teachers go to Assessments tab, then select My Assessments. Admins go to Dashboard and select and Select My Assessments.
- Click on New Folder to create one
- Name the folder
- Place a checkmark next to the assessments that should go in the folder
- Select Move to Folder
- You will be able to access the assessment and its data in the new folder, year after year.

Consider building folders chronologically, such as "Fall ELA Benchmarks Gr 5". Or, but subject matter "All ELA End of Semester".

|                      |                        |                                                                  |                     |              |          |                  | _      |
|----------------------|------------------------|------------------------------------------------------------------|---------------------|--------------|----------|------------------|--------|
| Edulastic            | Assessments            |                                                                  |                     |              |          | + New Assessment |        |
| <                    | Assigned to my classes | Grade • Subject • Status •                                       |                     |              |          | Sort by 🦆 🌔      | Date + |
| Dashboard            | Recent Assessments     | My Assessments                                                   |                     |              |          |                  |        |
| Assessments          | L+ My Assessments      | 3 Assessment(s) Selected     A Selected                          |                     |              |          |                  |        |
| Question Bank        | Reachmarke             | Writing Benchmark Winter                                         | ELA Grade 8         | -            | 0 of 0   | 0                | ••••   |
| M Ubrand             | Cancel Create          | Vriting Benchmark Spring                                         | ELA Grade 8         | 121          | 0 of 0   | 0                |        |
| and county           |                        | ☑ Writing Benchmark Fall Semester                                | ELA Grade 8         | 5 <u>2</u> - | 0 of 0   | 0                |        |
| <u>nila</u> Reports  | Homework               | Reading Exit Ticket #2: Elephant Teamwork                        | ELA Grade 6 +2      | 14           | 0 of 0   | 0                |        |
| 2 Manage Class       |                        | Persuasive Essay: Benefits of Homework                           | ELA Grade 8         |              | 0 of 0   | 0                |        |
| Collaboration Groups |                        | Language Daily #3                                                | ELA Grade 8         |              | 0 of 0   | 0                |        |
|                      |                        | Language Dally #2                                                | ELA Grade 8         | 14           | 0 of 0   | 0                |        |
|                      |                        | Pros and Cons Essay 1: Driverless Cars                           | ELA Grade 6 +2      |              | 0 of 0   | 0                |        |
|                      |                        | 🗌 🍇 Language Daily #1                                            | ELA Grade 8         |              | 0 of 0   | 0                |        |
|                      |                        | 11/9 version of Grade 3 Math Interim Assessment- Modules 1 and 2 | Mathematics Grade 3 | E In Draft   | 0 of 0   | 0                |        |
|                      |                        | 11/9 version of For Theresa and Kristin Passage Solution         | ELA Grade 3         |              | 0 of 0   | 0                |        |
|                      |                        | Reading Exit Ticket #1                                           | ELA Grade 8         | 1            | 0 of 1   | 0                |        |
|                      |                        | PARCC Grade 8 Folktale Narrative Writing Task                    | ELA Grade 8         | 1            | 0 of 1   | 0                |        |
|                      |                        | The Pearl Test                                                   | ELA Grade 12 +12    | 1            | 1 of 16  | 1                |        |
|                      |                        | Grammar Review                                                   | ELA Grade 12 +12    | 1            | 1 of 16  | 1                |        |
| 🔊 Getting Started    |                        | Pros and Cons Essay 1: Driverless Cars                           | ELA Grade 6 +2      | 3            | 57 of 57 | 57               |        |
|                      |                        | 8 The Omnivore?s Dilemma Performance Task                        | FLA Grada 8         | Å            | 62 of 62 | 67               | 1.12   |
|                      |                        |                                                                  |                     |              |          |                  |        |